# Dell<sup>™</sup> Optiplex<sup>™</sup> 760 Instalační a stručná referenční příručka

Tato příručka obsahuje přehled funkcí, specifikace a informace o rychlé instalaci, softwaru a řešení potíží pro váš počítač. Další informace o operačním systému, zařízeních a technologiích najdete v příručce *Průvodce technologiemi Dell* na adrese support.dell.com.

Modely DCSM, DCNE, DCCY a DCTR

# Poznámky a upozornění

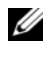

POZNÁMKA: POZNÁMKA označuje důležité informace, které pomáhají lepšímu využití počítače.

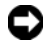

D UPOZORNĚNÍ: UPOZORNĚNÍ označuje nebezpečí poškození hardwaru nebo ztráty dat a popisuje, jak se lze problému vyhnout.

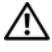

#### 🕂 POZOR: POZOR upozorňuje na potenciální poškození majetku a riziko úrazu nebo smrti.

Pokud jste zakoupili počítač řady Dell<sup>TM</sup> n, neplatí pro vás žádný odkaz na operační systém Microsoft<sup>®</sup> Windows<sup>®</sup> uvedený v této příručce.

### Poznámky k produktu společnosti Macrovision

Produkt používá technologii podléhající ochraně autorských práv, která je chráněna nároky některých amerických patentů a jinými právy na duševní vlastnictví společnosti Macrovision Corporation a dalších vlastníků. Použití této technologie chráněné autorskými právy musí být schváleno společností Macrovision Corporation a je určeno pouze pro domácí a omezené zobrazovací použití, není-li uplatněna jiná licence společnosti Macrovision Corporation. Zpětná analýza a dekompilace jsou zakázány.

#### Modely DCSM, DCNE, DCCY a DCTR

Č. dílu J361D Září 2008 Rev. A00

Informace uvedené v tomto dokumentu se mohou bez upozornění změnit. © 2008 Dell Inc. Všechna práva vyhrazena.

Jakákoli reprodukce těchto materiálů bez písemného souhlasu společnosti Dell Inc. je přísně zakázána.

Ochranné známky použité v tomto textu: Dell, logo DELL, OptiPlex a DellConnect jsou ochranné známky společnosti Dell Inc. Bluetooth je registrovaná ochranná známka společnosti Bluetooth SIG, Inc. a společnost Dell ji používá na základě licence. Intel, Core, Celeron a Pentium jsou registrované ochranné známky společnosti Intel Corporation v USA a dalších zemích. Microsoft, Windows, Windows Vista a logo tlačítka Start systému Windows Vista jsou ochranné známky nebo registrované ochranné známky společnosti Microsoft Corporation v USA a dalších zemích.

V tomto dokumentu mohou být použity další ochranné známky a obchodní názvy buď s odkazem na právnické osoby a organizace, které uplatňují na dané ochranné známky a obchodní názvy nárok, nebo s odkazem na jejich produkty. Společnost Dell Inc. si nečiní nárok na jiné ochranné známky a obchodní názvy než své vlastní.

# Obsah

| 1 | Váš počítač                                                            |
|---|------------------------------------------------------------------------|
|   | Stolní počítač – pohled zepředu 7                                      |
|   | Stolní počítač – pohled zezadu 8                                       |
|   | Stolní počítač – konektory na zadním panelu 9                          |
|   | Počítač typu minivěž – pohled zepředu 10                               |
|   | Počítač typu minivěž – pohled zezadu 11                                |
|   | Počítač typu minivěž –<br>konektory na zadním panelu                   |
|   | Počítač se skříní malého formátu –<br>pohled zepředu                   |
|   | Počítač se skříní malého formátu –<br>pohled zezadu                    |
|   | Počítač se skříní malého formátu –<br>konektory na zadním panelu       |
|   | Počítač se skříní ultra-malého formátu –<br>pohled zepředu             |
|   | Počítač se skříní ultra-malého formátu –<br>pohled zezadu              |
|   | Počítač se skříní ultra-malého formátu –<br>konektory na zadním panelu |

| 2 | Instalace počítače                                                    | 19 |
|---|-----------------------------------------------------------------------|----|
|   | Rychlá instalace                                                      | 19 |
|   | Připojení napájecího adaptéru                                         |    |
|   | ultra-malého formátu)                                                 | 25 |
|   | Kryt kabelů pro počítač se skříní                                     |    |
|   | ultra-malého formátu (volitelný)                                      | 27 |
|   | Instalace počítače do uzavřeného prostoru                             | 29 |
|   | Připojení k Internetu                                                 | 31 |
|   | Nastavení připojení k Internetu                                       | 31 |
|   | Přenos informací do nového počítače                                   | 33 |
|   | Operační systém Microsoft $^{	extsf{8}}$ Windows Vista $^{	extsf{8}}$ | 33 |
|   | Operační systém Microsoft Windows $^{	extsf{B}}$ XP $\ldots$ .        | 33 |
| 3 | Specifikace                                                           | 37 |
| 4 | Řešení potíží                                                         | 49 |
|   | Použití Poradce při potížích s hardwarem.                             | 49 |
|   | Тіру                                                                  | 50 |
|   | Potíže s napájením                                                    | 50 |
|   | Potíže s pamětí                                                       | 51 |
|   | Zablokování a problémy se softwarem                                   | 52 |
|   | Technická aktualizační služba Dell                                    | 54 |
|   | Diagnostický nástroj Dell Diagnostics                                 | 54 |

| 5  | Přeinstalování softwaru 57                                                       |
|----|----------------------------------------------------------------------------------|
|    | Ovladače                                                                         |
|    | Identifikace ovladačů                                                            |
|    | Přeinstalace ovladačů a nástrojů 58                                              |
|    | Obnovení operačního systému 61                                                   |
|    | Použití nástroje Obnovení<br>svstému Microsoft <sup>®</sup> Windows <sup>®</sup> |
|    | Použití programu Dell Factory Image Restore 63                                   |
|    | Použití mádia Operační svstám                                                    |
|    |                                                                                  |
| 6  | Vyhledávání informací 69                                                         |
| 7  | Získání nápovědy 71                                                              |
|    | Získání pomoci                                                                   |
|    | Technická podpora a zákaznické služby 72                                         |
|    | DellConnect™                                                                     |
|    | Online služby                                                                    |
|    | Služba AutoTech                                                                  |
|    | Automatizovaná služba stavu objednávek 74                                        |
|    | Problémy s objednávkou                                                           |
|    | Informace o produktech                                                           |
|    | Vracení položek do záruční opravy<br>nebo dobropis                               |
|    | Než zavoláte                                                                     |
|    | Kontaktování společnosti Dell                                                    |
| Re | ejstřík                                                                          |

#### 6 | Obsah

# Váš počítač

## Stolní počítač – pohled zepředu

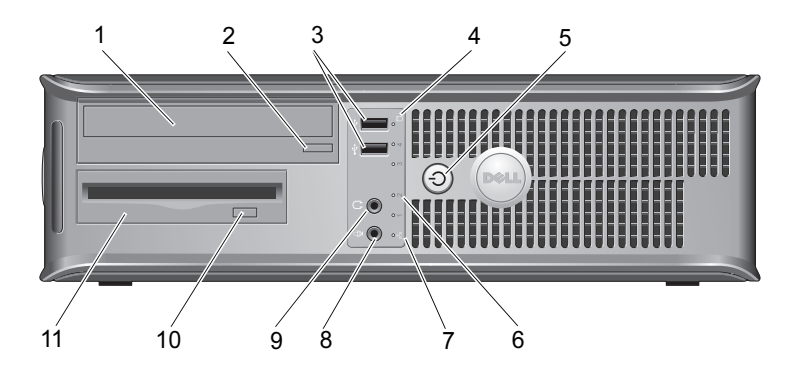

- 1 Optická jednotka
- 3 Konektory USB 2.0 (2)
- 5 Tlačítko napájení, indikátor napájení
- 7 Indikátor připojení k síti
- 9 Konektor sluchátek
- Disketová jednotka nebo čtečka paměťových karet (volitelné)

- 2 Tlačítko vysunutí optické jednotky
- 4 Indikátor činnosti pevného disku
- 6 Diagnostické indikátory (4)
- 8 Konektor mikrofonu
- 10 Tlačítko vysunutí volitelné disketové jednotky

## Stolní počítač – pohled zezadu

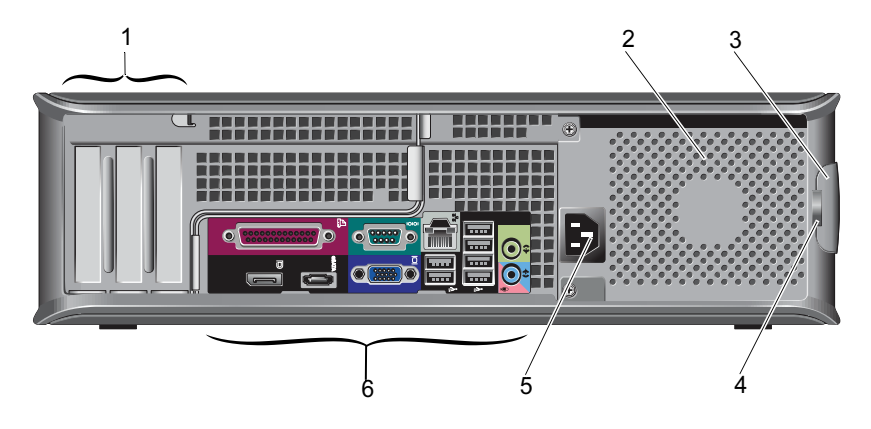

- 1 Sloty rozšiřujících karet (3)
- 3 Západka pro uvolnění krytu počítače
- 5 Konektor napájení

- 2 Větrací průduch
- 4 Kroužky visacího zámku
- 6 Konektory na zadním panelu

### Stolní počítač – konektory na zadním panelu

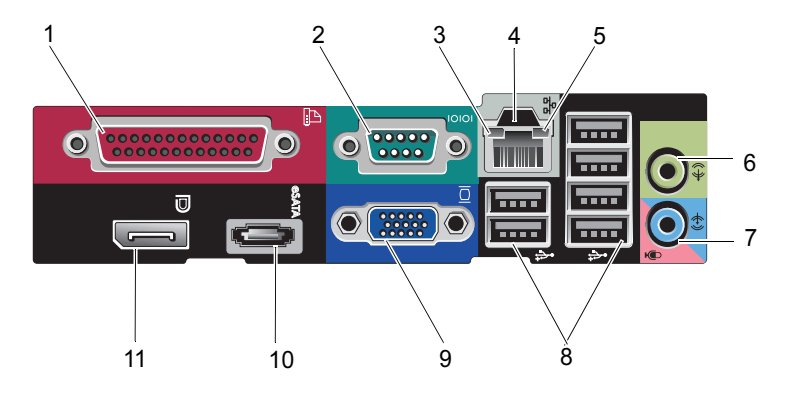

- 1 Paralelní konektor
- 3 Indikátor integrity spojení
- 5 Indikátor aktivity sítě
- 7 Konektor pro vstup zvuku
- 9 Konektor videa VGA
- 11 Konektor DisplayPort

- 2 Sériový konektor
- 4 Síťový konektor
- 6 Konektor pro výstup zvuku
- 8 Konektory USB 2.0 (6)
- 10 Konektor eSATA

### Počítač typu minivěž – pohled zepředu

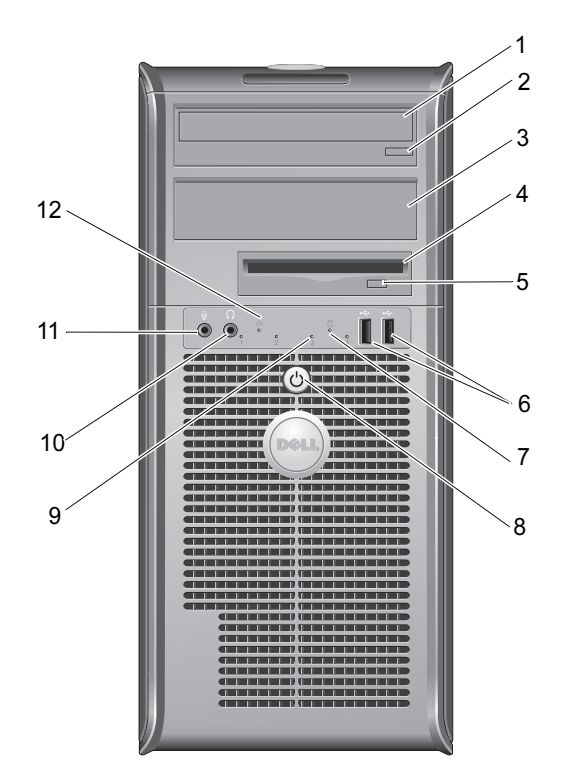

4

- 1 Optická jednotka
- 3 Pozice pro volitelnou optickou jednotku
- 5 Tlačítko vysunutí volitelné disketové jednotky
- 7 Indikátor činnosti pevného disku 8
- 9 Diagnostické indikátory (4)
- 11 Konektor mikrofonu

- 2 Tlačítko vysunutí optické jednotky
  - Disketová jednotka nebo čtečka paměťových karet (volitelné)
- 6 Konektory USB 2.0 (2)
  - Tlačítko napájení, indikátor napájení
- 10 Konektor sluchátek
- 12 Indikátor připojení k síti

### Počítač typu minivěž – pohled zezadu

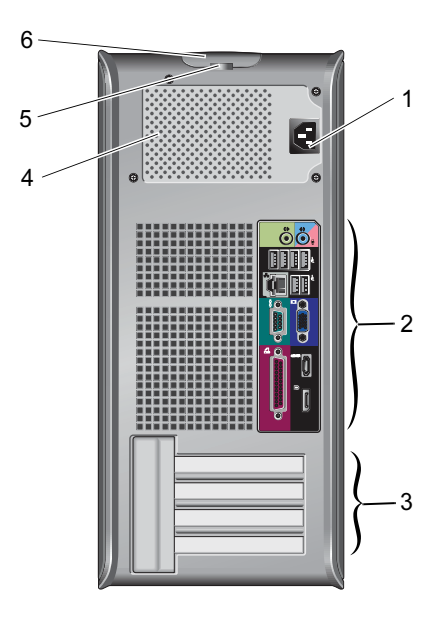

- 1 Konektor napájení
- 3 Sloty rozšiřujících karet (4)
- 5 Kroužky visacího zámku
- 2 Konektory na zadním panelu
- 4 Větrací průduch
- 6 Západka pro uvolnění krytu počítače

### Počítač typu minivěž – konektory na zadním panelu

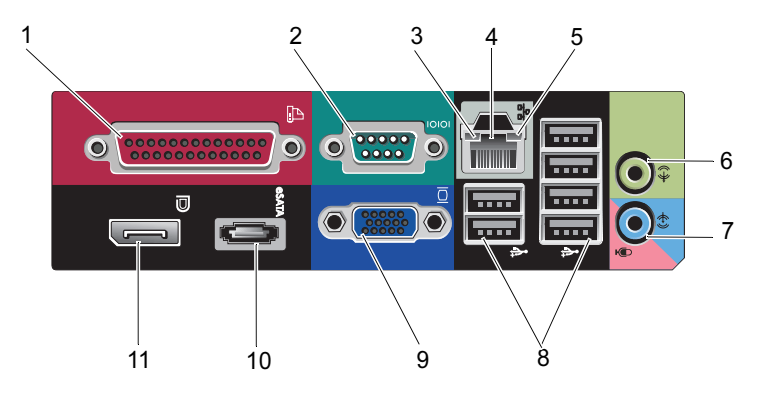

- 1 Paralelní konektor
- 3 Indikátor integrity spojení
- 5 Indikátor aktivity sítě
- 7 Konektor pro vstup zvuku
- 9 Konektor videa VGA
- 11 Konektor DisplayPort

- 2 Sériový konektor
- 4 Síťový konektor
- 6 Konektor pro výstup zvuku
- 8 Konektory USB 2.0 (6)
- 10 Konektor eSATA

# Počítač se skříní malého formátu – pohled zepředu

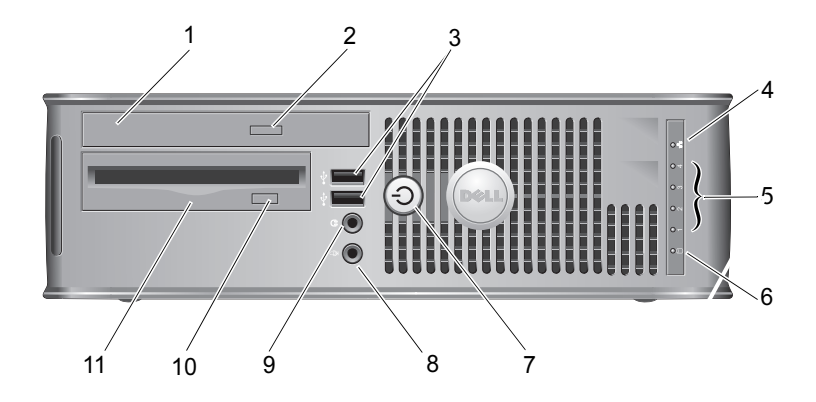

- 1 Optická jednotka
- 3 Konektory USB 2.0 (2)
- 5 Diagnostické indikátory (4)
- 7 Tlačítko napájení, indikátor napájení
- 9 Konektor sluchátek
- 11 Disketová jednotka nebo čtečka paměťových karet (volitelné)

- 2 Tlačítko vysunutí optické jednotky
- 4 Indikátor připojení k síti
- 6 Indikátor činnosti pevného disku
- 8 Konektor mikrofonu
- 10 Tlačítko vysunutí volitelné disketové jednotky

# Počítač se skříní malého formátu – pohled zezadu

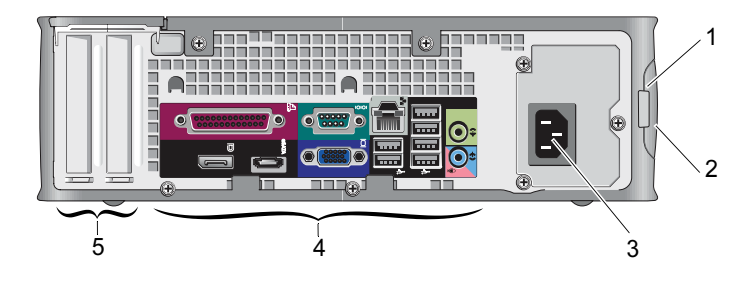

- 1 Kroužky visacího zámku
- 3 Konektor napájení
- 5 Sloty rozšiřujících karet (2)
- 2 Západka pro uvolnění krytu počítače
- 4 Konektory na zadním panelu

# Počítač se skříní malého formátu – konektory na zadním panelu

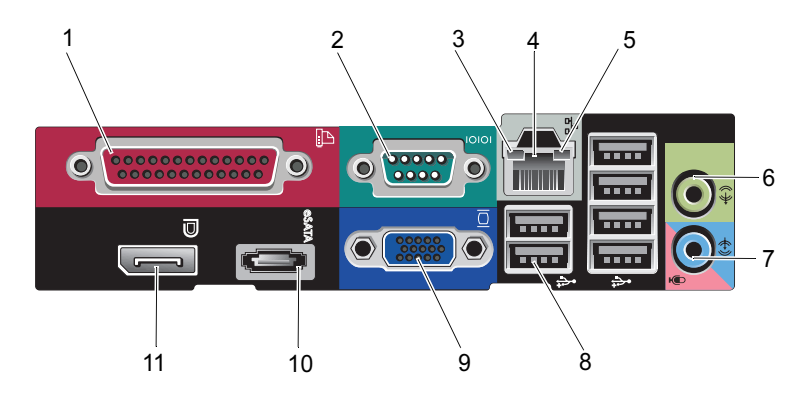

- 1 Paralelní konektor
- 3 Indikátor integrity spojení
- 5 Indikátor aktivity sítě
- 7 Konektor pro vstup zvuku
- 9 Konektor videa VGA
- 11 Konektor DisplayPort

- 2 Sériový konektor
- 4 Síťový konektor
- 6 Konektor pro výstup zvuku
- 8 Konektory USB 2.0 (6)
- 10 Konektor eSATA

### Počítač se skříní ultra-malého formátu pohled zepředu

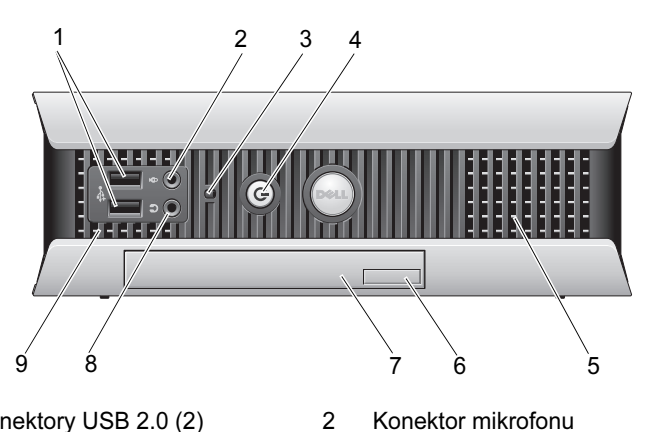

6

8

- Konektory USB 2.0 (2) 1
- 3 Indikátor činnosti pevného disku 4
- Větrací otvory 5
- Optická jednotka 7

- Konektor mikrofonu
- Tlačítko napájení, indikátor napájení
- Tlačítko vysunutí optické jednotky
- Konektor sluchátek

9 Větrací otvory

# Počítač se skříní ultra-malého formátu – pohled zezadu

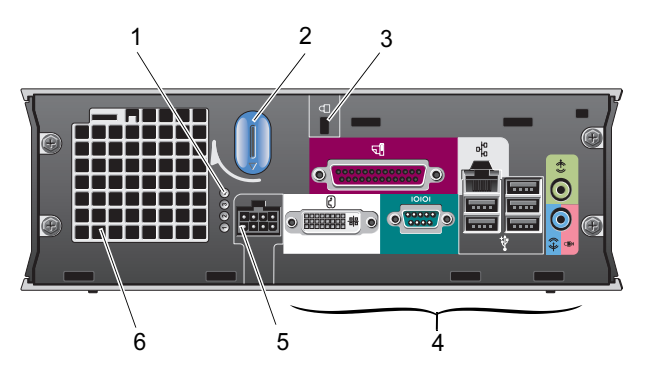

- 1 Diagnostické indikátory (4)
- 3 Slot pro bezpečnostní kabel
- 5 Konektor napájení

- 2 Knoflík pro uvolnění krytu
- 4 Konektory na zadním panelu
- 6 Větrací průduch

# Počítač se skříní ultra-malého formátu – konektory na zadním panelu

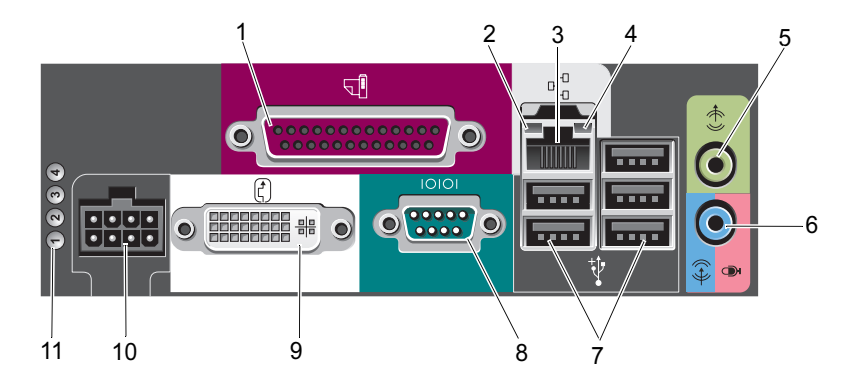

- 1 Paralelní konektor
- 3 Síťový konektor
- 5 Konektor pro výstup zvuku
- 7 Konektory USB 2.0 (5)
- 9 Konektor videa DVI
- 11 Diagnostické indikátory (4)

- 2 Indikátor integrity spojení
- 4 Indikátor aktivity sítě
- 6 Konektor pro vstup zvuku
- 8 Sériový konektor
- 10 Konektor napájení

# Instalace počítače

🕂 POZOR: Než začnete provádět jakékoli operace popsané v této části, přečtěte si bezpečnostní pokyny uvedené v dokumentaci dodané s počítačem. Další informace o vhodných bezpečných postupech naleznete na domovské stránce Regulatory Compliance (Soulad s předpisy) na adrese www.dell.com/regulatory compliance.

## Rychlá instalace

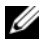

**POZNÁMKA:** Některá zařízení nemusí být součástí balení, pokud si je neobjednáte.

- 1 Monitor připojte pouze pomocí jednoho z následujících kabelů nebo adaptérů:
  - Modrý kabel VGA •
  - Kabel DisplayPort •
  - ٠ Adaptér DisplayPort na DVI
  - Bílý kabel DVI •
  - Kabel s adaptérem Y pro dva monitory

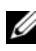

**POZNÁMKA:** Stolní počítače, počítače typu minivěž a počítače se skříní malého formátu nativně podporují připojení VGA nebo DisplayPort.

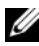

**POZNÁMKA:** Počítače se skříní ultra-malého formátu nativně podporují pouze připojení DVI-I.

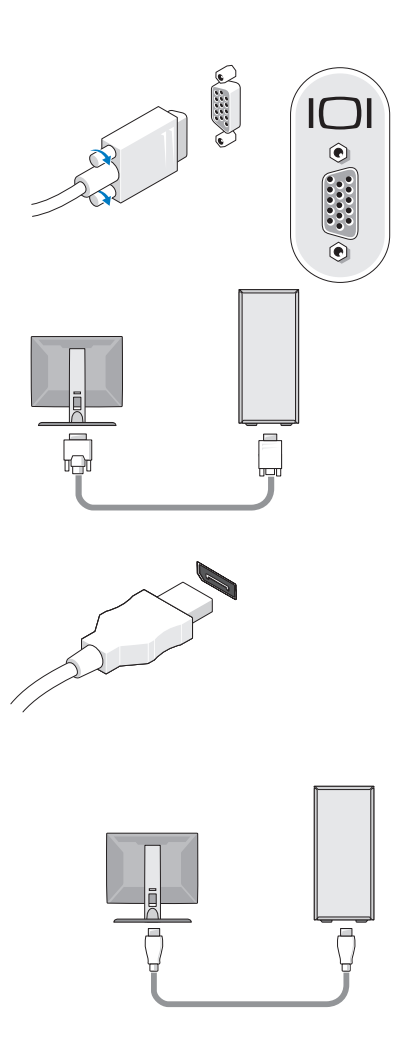

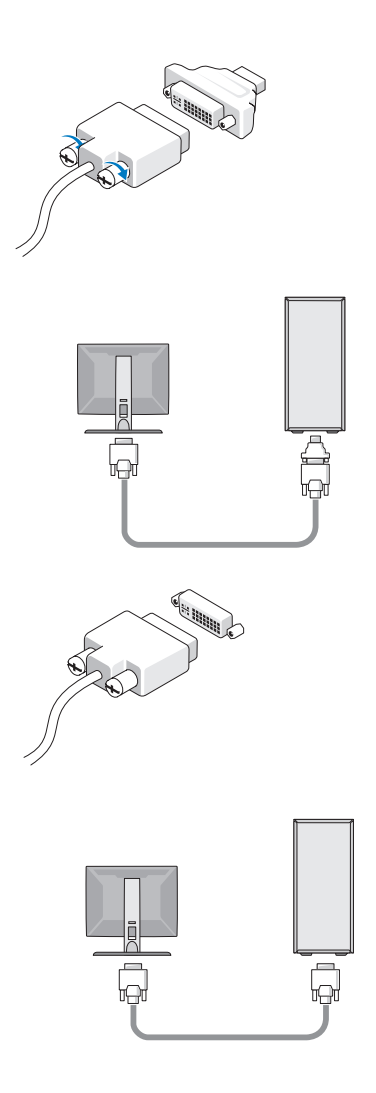

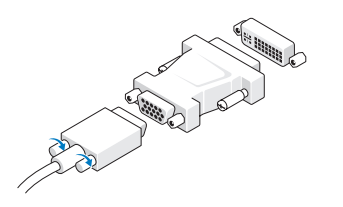

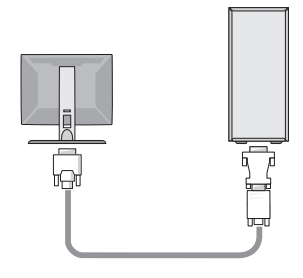

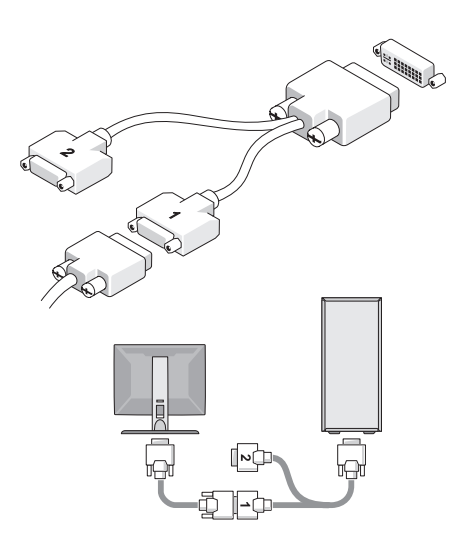

2 Připojte zařízení USB, například klávesnici nebo myš.

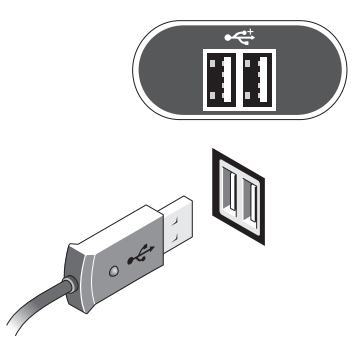

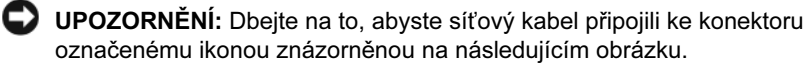

3 Připojte síťový kabel.

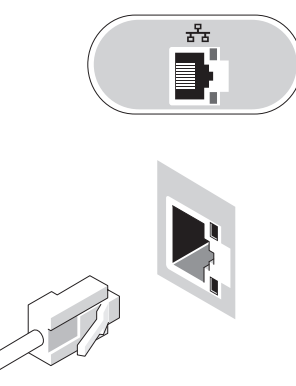

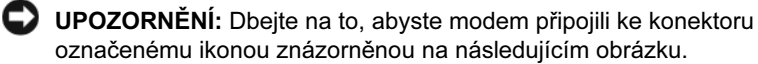

4 Připojte modem (volitelné).

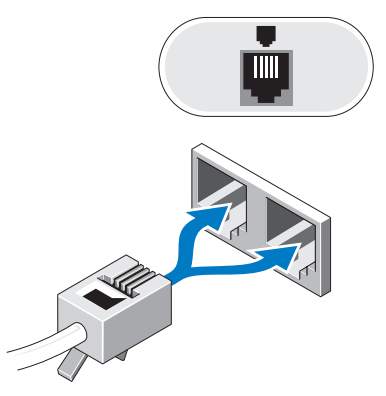

5 Připojte napájecí kabely.

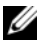

**POZNÁMKA:** Pokud používáte počítač se skříní ultra-malého formátu, přečtěte si část "Připojení napájecího adaptéru (pouze počítače se skříní ultra-malého formátu)" na straně 25.

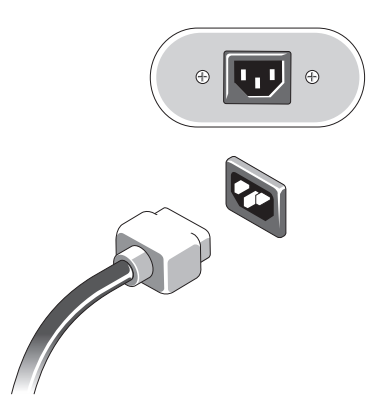

6 Stiskněte vypínače na monitoru a na počítači.

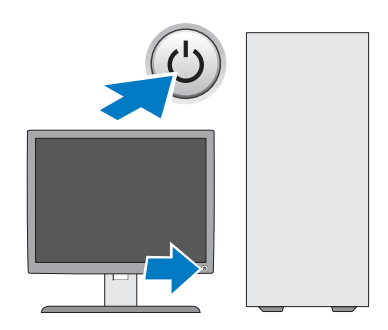

7 Připojte síť.

# Připojení napájecího adaptéru (pouze počítače se skříní ultra-malého formátu)

- 1 Připojte napájecí adaptér ke konektoru napájení na zadní straně počítače. Dbejte na to, aby bylo připojení zajištěno zaklapnutím západky.
- 2 Připojte jeden konec kabelu napájení střídavým proudem k napájecímu adaptéru.
- POZOR: Pokud má kabel napájecího adaptéru zelený uzemňovací vodič, zabraňte kontaktu mezi tímto vodičem a fázovými vodiči, jinak by mohlo dojít k úrazu elektrickým proudem, požáru nebo poškození počítače.
- nebo poškození počítače.
  Pokud má kabel napájení střídavým proudem zelený vodič pro připojení k elektrické zásuvce, připojte kovový uzemňovací konektor ke zdroji uzemnění (často šroub) na zásuvce (viz následující obrázek):
  - a Povolte zdroj uzemnění.
  - **b** Zasuňte kovový uzemňovací konektor za zdroj uzemnění a dotáhněte zdroj uzemnění.

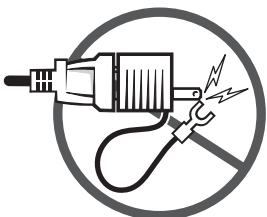

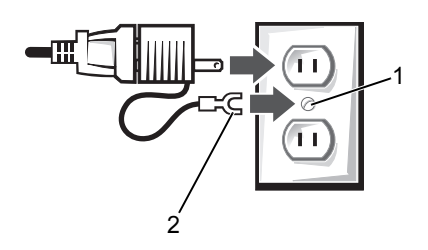

- 1 Zdroj uzemnění (šroub)
- 2 Kovový uzemňovací konektor
- 4 Zapojte kabel napájení střídavým proudem do elektrické zásuvky.

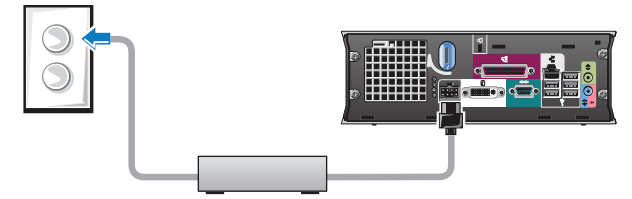

Napájecí adaptér je vybaven indikátorem stavu. Pokud indikátor nesvítí, není adaptér připojen k elektrické zásuvce. Zelená nebo oranžová barva označují následující stavy:

- Zelená barva svítící zelená označuje, že napájecí adaptér je připojen k elektrické zásuvce a k počítači.
- Oranžová barva svítící oranžová označuje, že napájecí adaptér je připojen k elektrické zásuvce, ale ne k počítači. Počítač v této situaci nebude fungovat. Připojte napájecí adaptér k počítači a/nebo adaptér resetujte odpojením od elektrické zásuvky a opětovným připojením k ní.

# Kryt kabelů pro počítač se skříní ultra-malého formátu (volitelný)

### Připojení krytu kabelů

- 1 Zajistěte, aby všechny kabely externích zařízení byly vedeny otvorem v krytu kabelů.
- 2 Připojte všechny kabely zařízení ke konektorům na zadní straně počítače.
- **3** Přidržte dolní stranu krytu kabelů a zarovnejte západky se sloty v zadním panelu počítače.
- **4** Vložte západky do slotů a zasuňte kryt tak, aby byl konec krytu zarovnán s koncem skříně počítače (viz ilustrace) a bylo zajištěno bezpečné připojení krytu kabelů.
- 5 Nainstalujte do slotu pro bezpečnostní kabel bezpečnostní zařízení (volitelné).

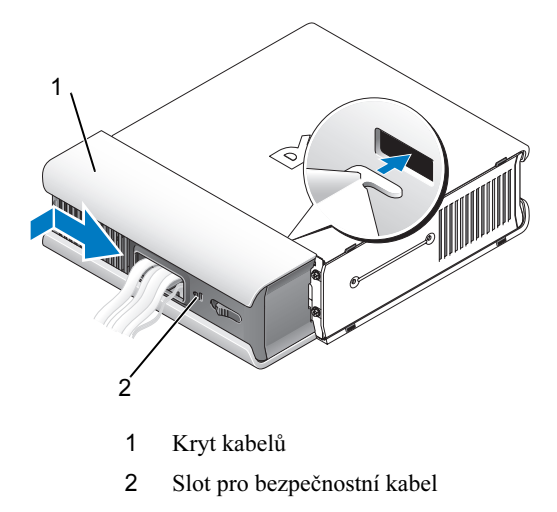

### Odebrání krytu kabelů

1 Pokud je ve slotu pro bezpečnostní kabel nainstalováno bezpečnostní zařízení, odeberte toto zařízení.

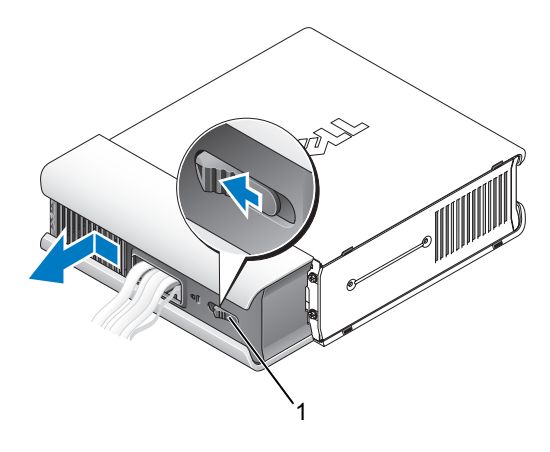

1 Uvolňovací tlačítko

2 Posuňte uvolňovací tlačítko, uchopte kryt kabelů a posuňte jej na stranu (viz obrázek), dokud neucítíte odpor. Pak kryt kabelů zvedněte směrem vzhůru a odeberte.

## Instalace počítače do uzavřeného prostoru

Při instalaci počítače do uzavřeného prostoru může být omezeno proudění vzduchu, což může mít negativní vliv na výkon počítače, případně i způsobit jeho přehřátí. Při instalaci počítače do uzavřeného prostoru postupujte podle následujících pokynů:

#### POZOR: Před instalací počítače do uzavřeného prostoru si prostudujte bezpečnostní pokyny dodané s počítačem.

UPOZORNĚNÍ: Specifikace provozní teploty uvedené v tomto dokumentu určují maximální teplotu okolního prostředí při provozu. Při instalaci počítače do uzavřeného prostoru je třeba vzít do úvahy teplotu v dané místnosti. Je-li například v místnosti teplota 25 °C, budete mít v závislosti na specifikaci počítače rezervu pouze 5 až 10 °C, než bude dosažena maximální provozní teplota počítače. Podrobné specifikace počítače najdete v části "Specifikace" na straně 37.

- Na všech stranách počítače s větracími otvory ponechejte alespoň 10,2 cm volného místa, aby bylo zajištěno dostatečné větrání.
- Pokud je daný uzavřený prostor vybaven dvířky, musí se jednat o takový typ dvířek, který umožňuje nejméně 30% proudění vzduchu přes uzavřený prostor (přední a zadní stranou).

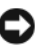

D UPOZORNĚNÍ: Neinstalujte počítače do uzavřeného prostoru, který neumožňuje žádné proudění vzduchu. Při omezení proudění vzduchu se snižuje výkon počítače a může dojít k jeho přehřátí.

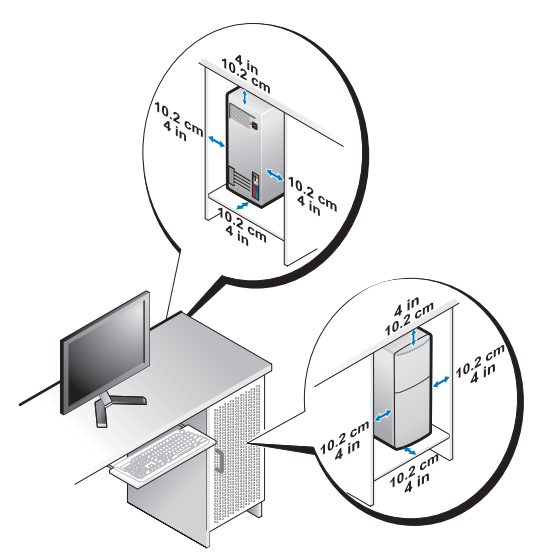

 Pokud počítač instalujete do rohu na pracovním stole nebo pod ním, ponechejte za zadní stěnou počítače volný prostor nejméně 5,1 cm, aby byla umožněna dostatečná ventilace.

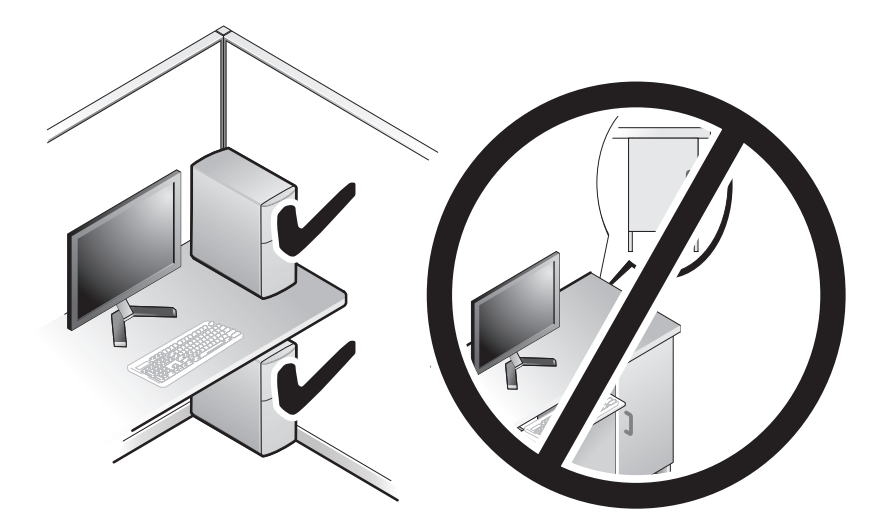

# Připojení k Internetu

POZNÁMKA: Poskytovatelé služeb Internetu (ISP) a jejich nabídky se v různých zemích liší.

Chcete-li se připojit k Internetu, potřebujete modem nebo síťové připojení a poskytovatele služeb Internetu (ISP). Pokud používáte vytáčené připojení, připojte před nastavením připojení k Internetu telefonní linku ke konektoru modemu na počítači a do telefonní zásuvky ve zdi. Pokud používáte připojení DSL nebo připojení pomocí kabelového či satelitního modemu, získáte pokyny k nastavení od daného poskytovatele služeb Internetu nebo provozovatele mobilních telefonních služeb.

### Nastavení připojení k Internetu

Nastavení připojení k Internetu pomocí zástupce poskytovatele služeb Internetu poskytnutého na ploše:

- 1 Uložte a zavřete všechny otevřené soubory a ukončete všechny spuštěné aplikace.
- 2 Poklepejte na ikonu poskytovatele služeb Internetu na pracovní ploše systému Microsoft<sup>®</sup> Windows<sup>®</sup>.
- Dokončete nastavení podle pokynů na obrazovce. 3

Pokud na ploše nemáte ikonu poskytovatele služeb Internetu nebo chcete-li nastavit připojení k Internetu prostřednictvím jiného poskytovatele služeb Internetu, postupujte podle kroků v příslušné části níže.

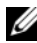

**POZNÁMKA:** Pokud se nemůžete připojit k Internetu, vyhledejte informace v příručce Průvodce technologiemi Dell. Pokud jste se v minulosti k Internetu již úspěšně připojili, může se jednat o výpadek služeb na straně poskytovatele. Obraťte se na poskytovatele služeb Internetu s dotazem na stav služeb nebo se zkuste připojit později.

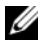

**POZNÁMKA:** Připravte si informace od poskytovatele služeb Internetu. Pokud nemáte poskytovatele služeb Internetu, může vám s jeho výběrem pomoci průvodce Připojit k Internetu.

### Operační systém Microsoft<sup>®</sup> Windows Vista<sup>®</sup>

- 1 Uložte a zavřete všechny otevřené soubory a ukončete všechny spuštěné aplikace.
- 2 Klepněte na tlačítko Start systému Windows Vista  $\bigcirc \rightarrow Ovládací panely$ .
- **3** V části **Síť a Internet** klepněte na možnost **Připojit k Internetu**.
- 4 V okně Připojit k Internetu klepněte v závislosti na požadovaném typu připojení na možnost Širokopásmové připojení (PPPoE) nebo Telefonické připojení:
  - Možnost Širokopásmové připojení zvolte, pokud používáte připojení DSL, připojení pomocí satelitního či kabelového modemu nebo připojení pomocí bezdrátové technologie Bluetooth<sup>®</sup>.
  - Možnost **Telefonické připojení** zvolte, pokud používáte telefonní modem nebo linku ISDN.
- **POZNÁMKA:** Nevíte-li, jaký typ připojení máte vybrat, klepněte na odkaz **Jak se mám rozhodnout?** nebo se obraťte na svého poskytovatele služeb Internetu.
  - **5** Postupujte podle pokynů na obrazovce a dokončete nastavení pomocí informací od poskytovatele služeb Internetu.

### Operační systém Microsoft Windows<sup>®</sup> XP

- 1 Uložte a zavřete všechny otevřené soubory a ukončete všechny spuštěné aplikace.
- 2 Klepněte na tlačítko Start→ Internet Explorer→ Připojit k Internetu.
- **3** V následujícím okně klepněte na příslušnou možnost:
  - Pokud nemáte svého poskytovatele služeb Internetu, klepněte na položku **Vybrat ze seznamu poskytovatelů služeb Internetu**.
  - Pokud jste již dříve získali informace od svého poskytovatele služeb Internetu, ale neobdrželi jste instalační disk CD, klepněte na položku Nastavit připojení ručně.
  - Pokud máte instalační disk CD, klepněte na tlačítko **Použít disk CD-ROM od poskytovatele služeb Internetu**.

4 Klepněte na tlačítko Další.

Pokud jste v krok 3 zvolili možnost Nastavit připojení ručně, přejděte na krok 5. V opačném případě dokončete nastavení pomocí pokynů na obrazovce.

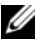

POZNÁMKA: Pokud nevíte, jaký typ připojení máte vybrat, kontaktujte svého poskytovatele služeb Internetu.

- Klepněte na příslušnou možnost v části Jak se chcete připojit k Internetu? 5 a klepněte na tlačítko Další.
- 6 Použijte informace od poskytovatele služeb Internetu a dokončete nastavení.

# Přenos informací do nového počítače

### Operační systém Microsoft<sup>®</sup> Windows Vista<sup>®</sup>

- Klepněte na tlačítko **Start** systému Windows Vista 🚱 a pak na položky 1 Přenést soubory a nastavení $\rightarrow$  Spustit migraci profilu uživatele.
- 2 V dialogovém okně **Řízení uživatelských účtů** klepněte na tlačítko Pokračovat.
- 3 Klepněte na možnost Zahájit nový přenos nebo Pokračovat v probíhajícím přenosu.
- 4 Postupujte podle pokynů na obrazovce v průvodci Migrace profilu uživatele.

### Operační systém Microsoft Windows<sup>®</sup> XP

Systém Windows XP poskytuje Průvodce přenesením souborů a nastavení, který pomáhá při přesunu dat ze zdrojového počítače do nového.

Data lze do nového počítače přenést prostřednictvím sítě nebo sériového připojení nebo je lze uložit na vyměnitelné médium (například zapisovatelný disk CD) a přenést je do nového počítače na tomto médiu.

POZNÁMKA: Informace lze ze starého počítače do nového přenést přímým připojením sériového kabelu ke vstupně-výstupním portům na obou počítačích.

Pokyny k nastavení přímého propojení dvou počítačů kabelem najdete ve znalostní bázi Microsoft Knowledge Base v článku 305621 s názvem Nastavení přímého připojení kabelem mezi dvěma počítači v systému Windows XP. Tyto informace nemusí být v některých zemích k dispozici.

Chcete-li přenést informace do nového počítače, je třeba spustit Průvodce přenesením souborů a nastavení.

#### Spuštění Průvodce přenesením souborů a nastavení pomocí média s operačním systémem

POZNÁMKA: Tento postup vyžaduje médium Operační systém. Toto médium je dodáváno volitelně a nemusí být k některým počítačům dodáno.

Příprava nového počítače na přenesení souborů:

- 1 Spusťte Průvodce přenesením souborů a nastavení: klepněte na tlačítko Start→ Všechny programy→ Příslušenství→ Systémové nástroje→ Průvodce přenesením souborů a nastavení.
- 2 Jakmile se zobrazí úvodní obrazovka Průvodce přenesením souborů a nastavení, klepněte na tlačítko Další.
- 3 Na obrazovce O který počítač jde? klepněte na možnost Nový počítač→ Další.
- 4 Na obrazovce Máte disk CD-ROM systému Windows XP? klepněte na tlačítko Použiji průvodce z disku CD systému Windows XP→ Další.
- **5** Jakmile se zobrazí obrazovka **Nyní přejděte ke starému počítači**, přejděte ke starému zdrojovému počítači. V této chvíli *neklepejte* na tlačítko **Další**.

Kopírování dat ze starého počítače:

- 1 Vložte do starého počítače médium Operační systém se systémem Windows XP.
- 2 Na obrazovce Vítá vás systém Microsoft Windows XP klepněte na možnost Další úkoly.
- 3 V části Co chcete udělat? klepněte na možnost Přenést soubory a nastavení→ Další.
- 4 Na obrazovce O který počítač jde? klepněte na možnost Starý počítač → Další.
- **5** Na obrazovce **Vyberte metodu přenosu** klepněte na požadovanou metodu přenosu.
- 6 Na obrazovce Co chcete přenést? vyberte položky, které chcete přenést, a klepněte na tlačítko Další.

Po zkopírování informací se zobrazí obrazovka **Dokončení fáze shromažďování**.

7 Klepněte na tlačítko **Dokončit**.

Přenesení dat do nového počítače:

- 1 Na obrazovce Nyní přejděte ke starému počítači v novém počítači klepněte na tlačítko Další.
- 2 Na obrazovce Kde jsou uloženy soubory a nastavení? vyberte příslušnou metodu přenosu nastavení a souborů a klepněte na tlačítko Další.

Průvodce použije shromážděné soubory a nastavení v novém počítači.

**3** Na obrazovce **Dokončeno** klepněte na tlačítko **Dokončeno** a restartujte nový počítač.

# Spuštění Průvodce přenesením souborů a nastavení bez média operačního systému

Chcete-li Průvodce přenesením souborů a nastavení spustit bez média Operační systém, je třeba vytvořit disk s průvodcem, který vám umožní vytvořit soubor záložní bitové kopie na vyměnitelném médiu.

Chcete-li vytvořit disk s průvodcem, použijte nový počítač se systémem Windows XP a proved'te následující kroky:

- 1 Spusťte Průvodce přenesením souborů a nastavení: klepněte na tlačítko Start→ Všechny programy→ Příslušenství→ Systémové nástroje→ Průvodce přenesením souborů a nastavení.
- 2 Jakmile se zobrazí úvodní obrazovka Průvodce přenesením souborů a nastavení, klepněte na tlačítko Další.
- 3 Na obrazovce O který počítač jde? klepněte na možnost Nový počítač→ Další.
- 4 Na obrazovce Máte disk CD-ROM systému Windows XP? klepněte na možnost Vytvořit disketu s průvodcem v této jednotce→ Další.
- **5** Vložte vyměnitelné médium, například zapisovatelný disk CD, a klepněte na tlačítko **OK**.
- 6 Jakmile bude disk vytvořen a zobrazí se zpráva Nyní přejděte ke starému počítači, neklepejte na tlačítko Další.
- 7 Přejděte ke starému počítači.

Kopírování dat ze starého počítače:

- Ve starém počítači vložte disk s průvodcem a pak klepněte na tlačítko Start→ Spustit.
- 2 V poli Otevřít v okně Spustit procházením vyhledejte program fastwiz (na příslušném vyměnitelném médiu) a klepněte na tlačítko OK.
- **3** Na úvodní obrazovce **Průvodce přenesením souborů a nastavení** klepněte na tlačítko **Další**.
- 4 Na obrazovce O který počítač jde? klepněte na možnost Starý počítač → Další.
- **5** Na obrazovce **Vyberte metodu přenosu** klepněte na požadovanou metodu přenosu.
- 6 Na obrazovce **Co chcete přenést?** vyberte položky, které chcete přenést, a klepněte na tlačítko **Další**.

Po zkopírování informací se zobrazí obrazovka **Dokončení fáze** shromažďování.

7 Klepněte na tlačítko **Dokončit**.

Přenesení dat do nového počítače:

- 1 Na obrazovce Nyní přejděte ke starému počítači v novém počítači klepněte na tlačítko Další.
- 2 Na obrazovce Kde jsou uloženy soubory a nastavení? vyberte příslušnou metodu přenosu nastavení a souborů a klepněte na tlačítko Další. Postupujte podle pokynů na obrazovce.

Průvodce načte shromážděné soubory a nastavení a použije je v novém počítači.

Jakmile jsou všechna nastavení a soubory použity, zobrazí se obrazovka **Dokončeno**.

- **3** Klepněte na tlačítko **Dokončeno** a restartujte nový počítač.
- POZNÁMKA: Další informace o tomto postupu naleznete na webu support.dell.com v dokumentu č. 154781 What Are The Different Methods To Transfer Files From My Old Computer To My New Dell™ Computer Using the Microsoft<sup>®</sup> Windows<sup>®</sup> XP Operating System? (Jaké různé metody existují pro přenos souborů z mého starého počítače do nového počítače Dell™ pomocí operačního systému Microsoft<sup>®</sup> Windows<sup>®</sup> XP?).
- **POZNÁMKA:** V některých zemích nemusí být tento dokument znalostní báze Dell™ Knowledge Base k dispozici.
# 3

# Specifikace

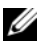

POZNÁMKA: Nabízené možnosti se mohou lišit podle oblasti. Další informace týkající se konfigurace počítače získáte klepnutím na tlačítko Start -> Nápověda a podpora a volbou možnosti zobrazení informací o počítači.

| Procesor                    |                                                                                                    |  |
|-----------------------------|----------------------------------------------------------------------------------------------------|--|
| Typ procesoru               | Intel <sup>®</sup> Core <sup>™</sup> 2 Duo, sběrnice FSB až 1333 MHz                                 |  |
|                             | Intel Pentium <sup>®</sup> (dvoujádrový), sběrnice FSB až 800 MHz                                    |  |
|                             | Intel Celeron <sup>®</sup> , sběrnice FSB až 800 MHz                                                 |  |
| Mezipaměť Level 2 (L2)      | alespoň 512 kB s impulsními kanály, osmicestná<br>asociativní sada se zpětným zápisem, standard SRAM |  |
| Systémové informace         |                                                                                                    |  |
| Čipová sada                 | čipová sada Intel Q43 Express s ICH10D                                                               |  |
| Kanály DMA                  | osm                                                                                                  |  |
| Úrovně přerušení            | 24                                                                                                   |  |
| Čip systému BIOS<br>(NVRAM) | 32 MB                                                                                                |  |
| Síťový adaptér              | integrovaný síťový adaptér s přenosovými rychlostmi 10/100/1000 Mb/s                                 |  |

| 667 nebo 800 MHz DDR2 SDRAM, pouze paměť bez ochrany ECC |
|----------------------------------------------------------|
|                                                          |
| čtyři                                                    |
| dva                                                      |
| 512 MB, 1 GB, 2 GB, 3 GB nebo 4 GB (bez ochrany ECC)     |
| 512 MB                                                   |
| 4 GB                                                     |
|                                                          |

| Video |  |
|-------|--|
|-------|--|

| Тур:        |                                                                                                    |
|-------------|----------------------------------------------------------------------------------------------------|
| Integrované | integrovaná grafická karta Intel                                                                                                    |
|             | až 256 MB grafické paměti (sdílené) při celkové<br>kapacitě systémové paměti vyšší než 512 MB                                                                                                    |
| Samostatné  | slot PCI Express x16 může podporovat kartu<br>PCI Express nebo grafickou kartu DVI<br>(pro podporu dvou monitorů)<br><b>POZNÁMKA:</b> Počítače se skříní ultra-malého<br>formátu podporují pouze integrované video. |

Zvuk

Тур

zvuk s vysokým rozlišením ADI 1984A

# Rozšiřovací sběrnice

| Typ sběrnice | PCI 2.3         |  |
|--------------|-----------------|--|
|              | PCI Express 2.0 |  |
|              | SATA 1.0A a 2.0 |  |
|              | eSATA           |  |
|              | USB 2.0         |  |

| Rozšiřovací | sběrnice | (Pokračování) |
|-------------|----------|---------------|
|-------------|----------|---------------|

| Taktovací frekvence sběrnice | PCI: 133 MB/s                           |
|------------------------------|-----------------------------------------|
|                              | PCI Express:                            |
|                              | obousměrná rychlost slotu x1 – 250 MB/s |
|                              | obousměrná rychlost slotu x16 – 8 GB/s  |
|                              | SATA: 1,5 Gb/s a 3,0 Gb/s               |
|                              | eSATA: 3,0 Gb/s                         |
|                              | USB: 480 Mb/s                           |
|                              |                                         |

| PCI (bez zvedací karty)                              |                                                   |
|------------------------------------------------------|---------------------------------------------------|
| Počítač typu minivěž                                 | dvě karty s plnou výškou                          |
| Stolní počítač                                       | dvě karty s nízkým profilem                       |
| Počítač se skříní<br>malého formátu                  | jedna karta s poloviční délkou                    |
| PCI (se zvedací kartou)                              |                                                   |
| Stolní počítač                                       | až dvě karty s plnou výškou nebo poloviční délkou |
|                                                      | jedna karta s nízkým profilem                     |
| PCI Express x1                                       |                                                   |
| Počítač typu minivěž                                 | jedna karta s plnou výškou                        |
| PCI Express x16<br>(bez zvedací karty)               |                                                   |
| Počítač typu minivěž                                 | jedna karta s plnou výškou                        |
| Stolní počítač a počítač<br>se skříní malého formátu | jedna karta s nízkým profilem                     |
| PCI Express x16<br>(se zvedací kartou)               |                                                   |
| Stolní počítač                                       | jedna karta s plnou výškou                        |

**POZNÁMKA:** Ve stolních počítačích, počítačích typu minivěž a počítačích se skříní malého formátu je slot PCI Express x16 zakázán, pokud je displej připojen k integrovanému konektoru DisplayPort.

# Jednotky

| Externě přístupné:                                               |       |  |
|------------------------------------------------------------------|-------|--|
| 5,25palcové pozice pro jednotky                                  |       |  |
| Počítač typu minivěž                                             | dvě   |  |
| Stolní počítač                                                   | jedna |  |
| 5,25palcová pozice pro štíhlé jednotky (slim-line)               |       |  |
| Počítač se skříní malého formátu                                 | jedna |  |
| 5,25palcová pozice pro jednotky<br>D-module                      |       |  |
| Počítač se skříní ultra-malého<br>formátu                        | jedna |  |
| 3,5palcová pozice pro jednotky                                   |       |  |
| Počítač typu minivěž a stolní počítač                            | jedna |  |
| 3,5palcová pozice pro štíhlé jednotky (slim-line)                |       |  |
| Počítač se skříní malého formátu                                 | jedna |  |
| 3,5palcová pozice pro jednotky<br>D-module                       |       |  |
| Počítač se skříní ultra-malého<br>formátu                        | jedna |  |
| Interně přístupné:                                               |       |  |
| 3,5palcové pozice pro jednotky SATA                              |       |  |
| Počítač typu minivěž                                             | dvě   |  |
| Stolní počítač, počítače se skříní malého a ultra-malého formátu | jedna |  |

## Jednotky (Pokračování)

| Dostupná zařízení:                                                   |                                   |
|----------------------------------------------------------------------|-----------------------------------|
| 3,5palcové pevné disky SATA                                          |                                   |
| Počítač typu minivěž                                                 | až dva                            |
| Stolní počítač, počítače se skříní malého a ultra-malého formátu     | jeden                             |
| Jednotky SATA DVD-ROM,<br>DVD+/-RW nebo CD-RW                        |                                   |
| Počítač typu minivěž                                                 | až dvě 5,25palcové jednotky       |
| Stolní počítač                                                       | jedna 5,25palcová jednotka        |
| Počítač se skříní malého formátu                                     | jedna štíhlá jednotka (slim-line) |
| Počítač se skříní ultra-malého<br>formátu                            | jedna jednotka D-module           |
| 3,5palcová disketová jednotka nebo<br>čtečka paměťových karet 19 v 1 |                                   |
| Počítač typu minivěž                                                 | jedna                             |
| Stolní počítač                                                       | jedna                             |
| Počítač se skříní malého formátu                                     | jedna štíhlá jednotka (slim-line) |
| Počítač se skříní ultra-malého formátu                               | jedna jednotka D-module           |
|                                                                      |                                   |

# Konektory

Externí konektory:

| Zadní panel    | dva konektory pro vstup zvuku nebo mikrofon<br>a výstup zvuku                                                             |
|----------------|----------------------------------------------------------------------------------------------------|
| Přední panel   | dva konektory na předním panelu pro sluchátka<br>a mikrofon                                                               |
| eSATA          | jeden 7kolíkový konektor<br><b>POZNÁMKA:</b> Počítač se skříní ultra-<br>malého formátu není konektorem<br>eSATA vybaven. |
| Síťový adaptér | jeden konektor RJ45                                                                                                    |

| Konektory (Pokračování)                    |                                                                                                    |
|--------------------------------------------|----------------------------------------------------------------------------------------------------|
| Paralelní                                  | jeden 25kolíkový konektor (obousměrný)                                                                                                    |
| Sériový                                    | jeden 9kolíkový konektor kompatibilní<br>s normou 16550C                                                                                                    |
| USB                                        |                                                                                                    |
| Přední panel                               | dva                                                                                                    |
| Zadní panel                                | šest<br><b>POZNÁMKA:</b> Počítač se skříní ultra-<br>malého formátu má na zadním panelu<br>pět konektorů USB.<br><b>POZNÁMKA:</b> Všechny konektory USB<br>jsou kompatibilní se standardem USB 2.0. |
| Video                                      |                                                                                                    |
| Počítač typu minivěž, stolní               | konektor VGA s 15 otvory                                                                                                    |
| Počítač a počítač se skříní malého formátu | 20kolíkový konektor DisplayPort                                                                                                    |
| Počítač se skříní ultra-<br>malého formátu | 28kolíkový konektor DVI-I                                                                                                    |
| Konektory na základní desce:               |                                                                                                    |
| PCI                                        |                                                                                                    |
| Počítač typu minivěž<br>a stolní počítač   | dva konektory                                                                                                    |
| Počítač se skříní malého formátu           | jeden konektor                                                                                                    |
| Velikost konektoru                         | 120 kolíků                                                                                                    |
| Datová šířka konektoru<br>(maximální)      | 32 bitů                                                                                                    |
| PCI Express x1                             |                                                                                                    |
| Počítač typu minivěž                       | jeden konektor                                                                                                    |
| Velikost konektoru                         | 36 kolíků                                                                                                    |
| Datová šířka konektoru<br>(maximální)      | 1 linka PCI Express                                                                                                    |

## Konektory (Pokračování)

| PCI Express x16                                                               |                                                        |
|-------------------------------------------------------------------------------|--------------------------------------------------------|
| Počítač typu minivěž,<br>stolní počítač a počítač<br>se skříní malého formátu | jeden konektor                                         |
| Velikost konektoru                                                            | 164 kolíků                                             |
| Datová šířka konektoru<br>(maximální)                                         | 16 linek PCI Express                                   |
| Serial ATA                                                                    |                                                        |
| Počítač typu minivěž                                                          | čtyři konektory                                        |
| Stolní počítač a počítač                                                      | dvě konektory                                          |
| se skříní malého formátu                                                      | jeden konektor                                         |
| Počítač se skříní ultra-<br>malého formátu                                    |                                                        |
| Velikost konektoru                                                            | 7kolíkový konektor                                     |
| Paměť                                                                         |                                                        |
| Počítač typu minivěž,<br>stolní počítač a počítač<br>se skříní malého formátu | čtyři konektory                                        |
| Počítač se skříní ultra-<br>malého formátu                                    | dva konektory                                          |
| Velikost konektoru                                                            | 240 kolíků                                             |
| Interní zařízení USB                                                          |                                                        |
| Počítač typu minivěž,<br>stolní počítač a počítač<br>se skříní malého formátu | jeden 10kolíkový konektor<br>(podporuje dva porty USB) |
| Disketová jednotka                                                            |                                                        |
| Počítač typu minivěž<br>a stolní počítač                                      | jeden 34kolíkový konektor                              |
| Počítač se skříní malého formátu                                              | jeden 26kolíkový štíhlý konektor                       |
|                                                                               |                                                        |

## Konektory (Pokračování)

| Ventilátor procesoru                                                          |                                 |
|-------------------------------------------------------------------------------|---------------------------------|
| Počítač typu minivěž,<br>stolní počítač a počítač<br>se skříní malého formátu | jeden 5kolíkový konektor        |
| Počítač se skříní ultra-<br>malého formátu                                    | dva 5kolíkové konektory         |
| Ventilátor pevného disku                                                      |                                 |
| Počítač se skříní malého<br>formátu                                           | jeden 5kolíkový konektor        |
| Počítač se skříní ultra-<br>malého formátu                                    | jeden 3kolíkový štíhlý konektor |
| Ovládání na předním panelu                                                    | jeden 40kolíkový konektor       |
| Procesor                                                                      | jeden 775kolíkový konektor      |
| Napájení 12 V                                                                 | jeden 4kolíkový konektor        |
| Napájení                                                                      | jeden 24kolíkový konektor       |

# Ovladače a indikátory

| Přední strana počítače:  |                                                                                                    |
|--------------------------|----------------------------------------------------------------------------------------------------|
| Tlačítko napájení        | tlačítko                                                                                                    |
| Indikátor napájení       | zelená barva – bliká zeleně ve stavu spánku, svítí trvale<br>při běžném provozu.                                                                                                    |
|                          | oranžová barva – blikající oranžová signalizuje<br>problém se základní deskou. Trvale svítící oranžová<br>v případě, že počítač nelze spustit, signalizuje,<br>že základní deska nemůže zahájit inicializaci. Může<br>se jednat o problém se základní deskou nebo napájecím<br>zdrojem (viz část "Potíže s napájením" na straně 50). |
| Indikátor aktivity disku | zelená barva – blikající zelená signalizuje, že počítač<br>čte nebo zapisuje data na pevném disku SATA nebo<br>jednotce CD/DVD.                                                                                                    |

| Ovladače a indikátory (Pokračování)                                |                                                                                                    |  |
|--------------------------------------------------------------------|----------------------------------------------------------------------------------------------------|--|
| Indikátor připojení k síti                                         | zelená barva – mezi sítí a počítačem existuje dobré spojení.                                                                                                    |  |
|                                                                    | nesvítí (zhasnuto) – počítač nezjistil fyzické spojení<br>se sítí.                                                                                                    |  |
| Diagnostické indikátory                                            | čtyři indikátory<br><b>POZNÁMKA:</b> U počítačů se skříní ultra-malého<br>formátu se diagnostické indikátory nacházejí na<br>zadním panelu. Více informací najdete v části<br>"Počítač se skříní ultra-malého formátu – pohled<br>zezadu" na straně 17. |  |
| Zadní strana počítače:                                             |                                                                                                    |  |
| Indikátor integrity spojení<br>na integrovaném síťovém<br>adaptéru | zelená barva – mezi sítí a počítačem existuje dobré<br>spojení rychlostí 10 Mb/s.                                                                                                    |  |
|                                                                    | oranžová barva – mezi sítí a počítačem existuje<br>dobré spojení rychlostí 100 Mb/s.                                                                                                    |  |
|                                                                    | ž lutá barva – mezi sítí a počítačem existuje dobré<br>spojení rychlostí 1000 Mb/s.                                                                                                    |  |
|                                                                    | nesvítí (zhasnuto) – počítač nezjistil fyzické spojení<br>se sítí.                                                                                                    |  |
| Indikátor aktivity sítě<br>na integrovaném síťovém<br>adaptéru     | ž lutá barva – blikající žlutá označuje, že dochází<br>k aktivitě sítě.                                                                                                    |  |

# Napájení

Zdroj stejnosměrného napájení:

# Výkon

| Počítač typu minivěž                       | 305 W (bez certifikace EPA), 255 W (s certifikací EPA) |
|--------------------------------------------|--------------------------------------------------------|
| Stolní počítač                             | 255 W                                                  |
| Počítač se skříní malého<br>formátu        | 235 W                                                  |
| Počítač se skříní ultra-<br>malého formátu | 220 W                                                  |

# Napájení (Pokračování)

Maximální odvod tepla

| Počítač typu minivěž                       | 1041 BTU/hod. |
|--------------------------------------------|---------------|
| Stolní počítač                             | 955 BTU/hod.  |
| Počítač se skříní malého<br>formátu        | 938 BTU/hod.  |
| Počítač se skříní ultra-<br>malého formátu | 751 BTU/hod.  |

# **POZNÁMKA:** Odvod tepla se počítá pomocí wattového výkonu napájecího zdroje.

| Napětí<br>(přečtěte si bezpečnostní<br>pokyny dodané s počítačem,<br>které obsahují důležité<br>informace o nastavení<br>napětí) |                                          |
|----------------------------------------------------------------------------------------------------|------------------------------------------|
| Počítač typu minivěž                                                                                                    | 115/230 V stř.; 50/60 Hz; 3,6/1,8 A      |
| Stolní počítač                                                                                                    | 115/230 V stř.; 50/60 Hz; 4,0/2,0 A      |
| Počítač se skříní<br>malého formátu                                                                                              | 115/230 V stř.; 50/60 Hz; 3,5/1,8 A      |
| Počítač se skříní ultra-<br>malého formátu                                                                                       | 12 V stejnosm.; 18 A                     |
| Knoflíková baterie                                                                                                    | lithiová knoflíková baterie CR2032 – 3 V |

# Rozměry

| Výška                                      |         |
|--------------------------------------------|---------|
| Počítač typu minivěž                       | 36,2 cm |
| Stolní počítač                             | 11,4 cm |
| Počítač se skříní<br>malého formátu        | 9,26 cm |
| Počítač se skříní ultra-<br>malého formátu | 26,4 cm |

# Rozměry (Pokračování)

| Šířka                                      |                                      |
|--------------------------------------------|--------------------------------------|
| Počítač typu minivěž                       | 17,0 cm                              |
| Stolní počítač                             | 39,9 cm                              |
| Počítač se skříní<br>malého formátu        | 31,37 cm                             |
| Počítač se skříní ultra-<br>malého formátu | 8,9 cm                               |
| Hloubka                                    |                                      |
| Počítač typu minivěž                       | 43,5 cm                              |
| Stolní počítač                             | 35,3 cm                              |
| Počítač se skříní<br>malého formátu        | 34,03 cm                             |
| Počítač se skříní ultra-<br>malého formátu | bez krytu kabelů: 25,3 cm            |
|                                            | se standardním krytem kabelů: 33 cm  |
|                                            | s rozšířeným krytem kabelů: 36,1 cm  |
| Hmotnost                                   |                                      |
| Počítač typu minivěž                       | 12,7 kg                              |
| Stolní počítač                             | 10,4 kg                              |
| Počítač se skříní<br>malého formátu        | 7,4 kg                               |
| Počítač se skříní ultra-<br>malého formátu | bez krytu kabelů: 4,5 kg             |
|                                            | se standardním krytem kabelů: 4,9 kg |
|                                            | s rozšířeným krytem kabelů: 4,9 kg   |

# Prostředí

| Teplota:                                                |                                                                                |
|---------------------------------------------------------|--------------------------------------------------------------------------------|
| Provozní                                                | 10 až 35 °C                                                                    |
| Skladovací                                              | -40 až 65 °C                                                                   |
| Relativní vlhkost (bez<br>kondenzace)                   | provozní: 20 až 80 % (maximální teplota teploměru<br>s vlhčeným čidlem 29 °C)  |
|                                                         | skladovací: 5 až 95 % (maximální teplota teploměru<br>s vlhčeným čidlem 38 °C) |
| Maximální vibrace                                       |                                                                                |
| Provozní                                                | 5 až 350 Hz při 0,0002 G <sup>2</sup> /Hz                                      |
| Skladovací                                              | 5 až 500 Hz při 0,001 až 0,01 G <sup>2</sup> /Hz                               |
| Maximální ráz:                                          |                                                                                |
| Provozní                                                | 40 G +/- 5 % s délkou impulsu 2 ms +/- 10 %<br>(odpovídá 51 cm/s)              |
| Skladovací                                              | 105 G +/- 5 % s délkou impulsu 2 ms +/- 10 %<br>(odpovídá 127 cm/s)            |
| Nadmořská výška:                                        |                                                                                |
| Provozní                                                | -15,2 až 3 048 m                                                               |
| Skladovací                                              | -15,2 až 10 668 m                                                              |
| Úroveň uvolňování<br>znečišťujících látek<br>do vzduchu | G2 nebo nižší dle normy ISA-S71.04-1985                                        |

# Řešení potíží

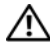

🗥 POZOR: Než začnete provádět jakékoli operace popsané v této části, přečtěte si bezpečnostní pokyny uvedené v dokumentaci dodané s počítačem. Další informace o vhodných bezpečných postupech naleznete na domovské stránce Regulatory Compliance (Soulad s předpisy) na adrese www.dell.com/regulatory compliance.

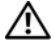

🕂 POZOR: Počítač před otevřením krytu vždy odpojte od elektrické zásuvky.

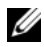

**POZNÁMKA:** Podrobné informace o řešení potíží včetně rad, jak reagovat na systémové zprávy, najdete v Servisní příručce na webu support.dell.com.

# Použití Poradce při potížích s hardwarem

Spuštění Poradce při potížích s hardwarem v zájmu vyřešení problému s kompatibilitou hardwaru:

Windows Vista<sup>®</sup>:

- 1 Klepněte na tlačítko Start systému Windows Vista 👩 a na příkaz Nápověda a podpora.
- **2** Zadejte do pole Hledat text Poradce při potížích s hardwarem a spusťte hledání stisknutím klávesy <Enter>.
- **3** Ve výsledcích hledání vyberte možnost, která nejlépe popisuje váš problém, a postupujte podle pokynů poradce při potížích.

Windows<sup>®</sup> XP:

- Klepněte na tlačítko Start→ Nápověda a odborná pomoc. 1
- 2 Zadejte do pole Hledat text Poradce při potížích s hardwarem a spusťte hledání stisknutím klávesy <Enter>.
- **3** V části **Opravit problém** klepněte na položku **Poradce při potížích** s hardwarem.
- 4 V seznamu Poradce při potížích s hardwarem vyberte možnost, která nejlépe popisuje váš problém, klepněte na tlačítko **Další** a postupujte podle zbývajících kroků pro řešení potíží.

# Тіру

- Pokud zařízení nepracuje, zkontrolujte, zda je řádně připojeno.
- Pokud jste před výskytem problému přidali nebo vyměnili nějakou součást, zkontrolujte instalační postupy a ujistěte se, zda je daná součást správně nainstalována.
- Zobrazí-li se na obrazovce chybová zpráva, zapište si její přesné znění. Tato zpráva může personálu podpory pomoci problém rozpoznat a vyřešit.
- Pokud se zobrazí chybová zpráva v některém programu, zkuste najít informace v dokumentaci k danému programu.

# Potíže s napájením

POZOR: Než začnete provádět jakékoli operace popsané v této části, přečtěte si bezpečnostní pokyny uvedené v dokumentaci dodané s počítačem. Další informace o vhodných bezpečných postupech naleznete na domovské stránce Regulatory Compliance (Soulad s předpisy) na adrese www.dell.com/regulatory\_compliance.

**POKUD INDIKÁTOR NAPÁJENÍ NESVÍTÍ.** Počítač je vypnutý nebo není napájen.

- Odpojte napájecí kabel a znovu ho připojte ke konektoru napájení na zadní stěně počítače i do elektrické zásuvky.
- Zkuste počítač připojit bez ochranných napájecích zařízení nebo rozpojovacích či prodlužovacích kabelů a ověřte, zda jej bude možné zapnout.
- Zkontrolujte, zda jsou používané napájecí rozdvojky připojeny do elektrické zásuvky a zda jsou zapnuty.
- Přesvědčte se, zda funguje elektrická zásuvka. Zkuste do ní připojit jiné zařízení, například lampičku.
- Zkontrolujte, zda jsou hlavní napájecí kabel a kabel čelního panelu řádně připojeny k základní desce.

# Pokud indikátor napájení svítí zeleně a počítač nereaguje.

- Zkontrolujte, zda je připojen displej a zda je zapnutý.
- Je-li displej připojen a zapnutý, nahlédněte do *Servisní příručky* na webu **support.dell.com**.

**POKUD INDIKÁTOR NAPÁJENÍ BLIKÁ ZELENĚ.** Počítač je v režimu spánku. Stiskněte klávesu na klávesnici, pohněte myší nebo stiskněte tlačítko napájení a pokračujte v normální práci s počítačem.

**POKUD INDIKÁTOR NAPÁJENÍ BLIKÁ ORANŽOVĚ.** Počítač je napájen elektrickým proudem, ale některé zařízení má poruchu nebo je nesprávně nainstalováno.

- Vyjměte a znovu nainstalujte všechny paměťové moduly.
- Vyjměte a znovu nainstalujte všechny rozšiřující karty včetně grafických karet.

**POKUD INDIKÁTOR NAPÁJENÍ SVÍTÍ ORANŽOVĚ.** Došlo k problému s napájením nebo některé zařízení může být vadné nebo nesprávně nainstalované.

- Zkontrolujte, zda je napájecí kabel procesoru řádně připojen ke konektoru napájení na základní desce (viz *Servisní příručka* na adrese support.dell.com).
- Zkontrolujte, zda jsou hlavní napájecí kabel a kabel čelního panelu řádně připojeny ke konektorům na základní desce.

**ODSTRAŇTE ZDROJE PŘÍPADNÉHO RUŠENÍ.** Mezi možné příčiny rušení patří:

- Prodlužovací kabely napájení, klávesnice a myši.
- Příliš mnoho zařízení připojených k jedné napájecí rozdvojce.
- Několik napájecích rozdvojek připojených do stejné elektrické zásuvky.

# Potíže s pamětí

POZOR: Než začnete provádět jakékoli operace popsané v této části, přečtěte si bezpečnostní pokyny uvedené v dokumentaci dodané s počítačem. Další informace o vhodných bezpečných postupech naleznete na domovské stránce Regulatory Compliance (Soulad s předpisy) na adrese www.dell.com/regulatory\_compliance.

#### POKUD SE ZOBRAZÍ ZPRÁVA O NEDOSTATKU PAMĚTI.

- Uložte a zavřete všechny otevřené soubory a ukončete všechny nepoužívané spuštěné programy a ověřte, zda se tím potíže vyřešily.
- Vyhledejte v dokumentaci k softwaru informace o minimálních požadavcích na paměť. V případě potřeby nainstalujte dodatečnou paměť.

- Zkontrolujte správné zapojení paměťových modulů, aby byla zajištěna správná komunikace počítače s pamětí.
- Spusťte nástroj Dell Diagnostics (viz část "Diagnostický nástroj Dell Diagnostics" na straně 54).

## POKUD SE SETKÁTE S DALŠÍMI POTÍŽEMI S PAMĚTÍ.

- Zkontrolujte správné zapojení paměťových modulů, aby byla zajištěna správná komunikace počítače s pamětí.
- Postupujte podle pokynů k instalaci paměti.
- Ověřte, zda jsou použité paměťové moduly počítačem podporovány. Další informace o typu paměťových modulů podporovaných počítačem najdete v části "Pamět" na straně 38.
- Spusťte nástroj Dell Diagnostics (viz část "Diagnostický nástroj Dell Diagnostics" na straně 54).

# Zablokování a problémy se softwarem

## Počítač nelze spustit

UJISTĚTE SE, ZDA JE NAPÁJECÍ KABEL DOBŘE PŘIPOJEN K POČÍTAČI a do elektrické zásuvky.

# Program přestal reagovat

#### UKONČETE PROGRAM.

- 1 Současným stisknutím kombinace kláves <Ctrl><Shift><Esc> spusťte Správce úloh a klepněte na kartu **Aplikace**.
- 2 Klepnutím vyberte program, který přestal reagovat, a pak klepněte na tlačítko Ukončit úlohu.

#### Opakované zhroucení programu

**POZNÁMKA:** Většina softwaru se dodává s pokyny pro instalaci v dokumentaci nebo na disketě, disku CD či DVD.

**ZKONTROLUJTE DOKUMENTACI K SOFTWARU.** V případě potřeby software odinstalujte a znovu nainstalujte.

## Program je určen pro starší verzi operačního systému Microsoft<sup>®</sup> Windows<sup>®</sup>

#### SPUSTTE PRŮVODCE OVĚŘENÍM KOMPATIBILITY PROGRAMŮ.

Windows Vista:

- 2 Na uvítací obrazovce klepněte na tlačítko Další.
- **3** Postupujte podle pokynů na obrazovce.

#### Windows XP:

Průvodce ověřením kompatibility programů nakonfiguruje program tak, aby byl spouštěn v prostředí podobném starším operačním systémům.

- Klepněte na tlačítko Start→ Všechny programy→ Příslušenství→ Průvodce ověřením kompatibility programů→ Další.
- 2 Postupujte podle pokynů na obrazovce.

# Zobrazí se modrá obrazovka

**VYPNĚTE POČÍTAČ.** Pokud počítač nereaguje na stisknutí kláves ani pohyby myší, stiskněte tlačítko napájení a držte je po dobu nejméně 6 sekund (dokud se počítač nevypne) a potom počítač restartujte.

# Jiné potíže se softwarem

#### ZKONTROLUJTE DOKUMENTACI K DANÉMU SOFTWARU NEBO POŽÁDEJTE O RADU JEHO VÝROBCE.

- Ujistěte se, zda je daný program kompatibilní s operačním systémem nainstalovaným v počítači.
- Ujistěte se, zda počítač splňuje minimální požadavky na hardware potřebný ke spuštění daného softwaru. Další informace najdete v dokumentaci k softwaru.
- Přesvědčte se, zda je program řádně nainstalován a nakonfigurován.
- Ověřte, zda nedochází ke konfliktu ovladačů zařízení s programem.
- V případě potřeby software odinstalujte a znovu nainstalujte.

# Technická aktualizační služba Dell

Technická aktualizační služba Dell poskytuje aktivní upozornění e-mailem na aktualizace softwaru a hardwaru pro váš počítač. Chcete-li se přihlásit k Technické aktualizační službě Dell, navštivte webové stránky support.dell.com/technicalupdate.

# Diagnostický nástroj Dell Diagnostics

POZOR: Než začnete provádět jakékoli operace popsané v této části, přečtěte si bezpečnostní pokyny uvedené v dokumentaci dodané s počítačem. Další informace o vhodných bezpečných postupech naleznete na domovské stránce Regulatory Compliance (Soulad s předpisy) na adrese www.dell.com/regulatory compliance.

# Spuštění nástroje Dell Diagnostics z pevného disku

- 1 Ujistěte se, zda je počítač připojen k fungující elektrické zásuvce.
- **2** Zapněte (nebo restartujte) počítač.
- 3 Ihned po zobrazení loga DELL<sup>™</sup> stiskněte klávesu <F12>. Vyberte ve spouštěcí nabídce položku Diagnostika a stiskněte klávesu < Enter>.

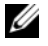

**POZNÁMKA:** Pokud tento postup nestihnete provést a zobrazí se logo operačního systému, počkejte, než se zobrazí pracovní plocha systému Microsoft<sup>®</sup> Windows<sup>®</sup>. Potom počítač vypněte a zkuste postup zopakovat.

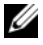

POZNÁMKA: Jestliže se zobrazí zpráva, že nelze nalézt žádný oddíl s diagnostickými nástroji, spusťte nástroj Dell Diagnostics z média Drivers and Utilities.

4 Stisknutím libovolné klávesy spustíte diagnostický nástroj Dell Diagnostics z oddílu s diagnostickým nástrojem na pevném disku, pak postupuite podle pokynů na obrazovce.

# Spuštění nástroje Dell Diagnostics z média Dell Drivers and Utilities

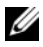

**POZNÁMKA:** Médium Dell *Drivers and Utilities* je volitelné a nemusí být s počítačem dodáno.

- Vložte médium Drivers and Utilities. 1
- **2** Vypněte a restartujte počítač.

Ihned po zobrazení loga DELL™ stiskněte klávesu <F12>.

**POZNÁMKA:** Pokud tento postup nestihnete provést a zobrazí se logo operačního systému, počkejte, než se zobrazí pracovní plocha systému Microsoft<sup>®</sup> Windows<sup>®</sup>. Potom počítač vypněte a zkuste postup zopakovat.

**POZNÁMKA:** Následujícími kroky se změní posloupnost spouštěcích zařízení pouze pro jedno spuštění. Při příštím spuštění počítače bude použita posloupnost spouštěcích zařízení nastavená v programu pro nastavení systému.

- **3** Jakmile se zobrazí seznam spouštěcích zařízení, vyberte položku CD/DVD/CD-RW a stiskněte klávesu <Enter>.
- 4 V zobrazené nabídce vyberte příkaz Boot from CD-ROM (Spustit z disku CD-ROM) a stiskněte klávesu <Enter>.
- **5** Zadáním čísla 1 spusťte nabídku disku CD a pokračujte stisknutím klávesy <Enter>
- 6 V číslovaném seznamu vyberte položku Run the 32 Bit Dell Diagnostics (Spustit 32bitový nástroj Dell Diagnostics). Je-li v seznamu uvedeno několik verzí, zvolte verzi odpovídající vašemu počítači.
- 7 Po zobrazení hlavní nabídky diagnostického nástroje Dell Diagnostics zvolte test, který chcete spustit, a postupujte podle pokynů na obrazovce.

# 5

# Přeinstalování softwaru

# Ovladače

# Identifikace ovladačů

1 Zobrazte seznam zařízení v počítači.

Microsoft<sup>®</sup> Windows Vista<sup>®</sup>:

- a Klepněte na tlačítko Start systému Windows Vista™ (2) a pak pravým tlačítkem klepněte na položku Počítač.
- b Klepněte na příkaz Vlastnosti→ Správce zařízení.
- POZNÁMKA: Může se zobrazit okno Řízení uživatelských účtů. Pokud jste k počítači přihlášeni jako správce, klepněte na tlačítko Pokračovat; v opačném případě se obraťte na správce a poté pokračujte.

Microsoft Windows<sup>®</sup> XP:

- a Klepněte na tlačítko Start→ Ovládací panely.
- **b** V části **Vyberte kategorii** klepněte na odkaz **Výkon a údržba** a pak klepněte na odkaz **Systém**.
- c Vokně Vlastnosti systému klepněte na kartu Hardware a pak na tlačítko Správce zařízení.
- 2 Procházejte seznamem a zjistěte, zda je u ikony některého zařízení zobrazen vykřičník (žlutý kruh se znakem [!]).

Pokud se vedle názvu zařízení nachází vykřičník, může být nutné přeinstalovat ovladač nebo nainstalovat nový ovladač viz část "Přeinstalace ovladačů a nástrojů" na straně 58).

# Přeinstalace ovladačů a nástrojů

UPOZORNĚNÍ: Schválené ovladače pro počítače Dell™ najdete na webových stránkách technické podpory společnosti Dell na adrese support.dell.com a na médiu Drivers and Utilities. Pokud nainstalujete ovladače z jiného zdroje, nemusí počítač pracovat správně.

# Návrat k předchozí verzi ovladače zařízení

# Windows Vista:

- 1 Klepněte na tlačítko Start systému Windows Vista 😨 a pravým tlačítkem klepněte na položku **Počítač**.
- 2 Klepněte na příkaz Vlastnosti→ Správce zařízení.

POZNÁMKA: Může se zobrazit okno Řízení uživatelských účtů. Pokud jste k počítači přihlášeni jako správce, klepněte na tlačítko Pokračovat; jinak požádejte správce o spuštění Správce zařízení.

- **3** Klepněte pravým tlačítkem myši na zařízení s nově nainstalovaným ovladačem a klepněte na položku **Vlastnosti**.
- 4 Klepněte na kartu Ovladače→ Vrátit změny ovladače.

Windows XP:

- 1 Klepněte na tlačítko Start→ Tento počítač→ Vlastnosti→ Hardware→ Správce zařízení.
- 2 Klepněte pravým tlačítkem myši na zařízení s nově nainstalovaným ovladačem a klepněte na položku Vlastnosti.
- 3 Klepněte na kartu Ovladače→ Vrátit změny ovladače.

Pokud vrácení změn ovladače problém nevyřeší, použijte nástroj Obnovení systému (viz část "Obnovení operačního systému" na straně 61) k vrácení počítače do stavu, ve kterém byl před instalací nového ovladače.

# Použití média Drivers and Utilities

Pokud vrácení změn ovladače zařízení ani nástroj Obnovení systému (viz část "Obnovení operačního systému" na straně 61) problém nevyřeší, přeinstalujte ovladač z média Drivers and Utilities.

1 Po zobrazení pracovní plochy systému Windows vložte médium Drivers and Utilities.

Pokud médium Drivers and Utilities používáte poprvé, přejděte na krok 2. Pokud ne, přejděte na krok 5.

2 Když se spustí instalační program *média Drivers and Utilities*, postupujte podle výzev na obrazovce.

**POZNÁMKA:** Ve většině případů se program média *Drivers* and Utilities spustí automaticky. Pokud k tomu nedojde, spusťte Průzkumníka Windows, klepněte na adresář média a zobrazte jeho obsah a pak poklepejte na soubor autorcd.exe.

- 3 Jakmile se zobrazí okno Průvodce InstallShield byl dokončen, vyjměte médium Drivers and Utilities a klepnutím na tlačítko Dokončit restartujte počítač.
- 4 Jakmile se zobrazí pracovní plocha systému Windows, vložte znovu médium Drivers and Utilities.
- 5 Na obrazovce Vítáme uživatele systému Dell klepněte na tlačítko Další. Ovladače, které počítač používá, se automaticky zobrazí v okně Moje ovladače – Byly nalezeny tyto součásti systému.
- 6 Klepněte na ovladač, který chcete přeinstalovat, a postupujte podle pokynů na obrazovce.

Pokud určitý ovladač není v seznamu, není buď operačním systémem vyžadován, nebo je nutné najít ovladače, které byly dodány s daným zařízením.

# Ruční přeinstalace ovladačů

Po rozbalení souborů ovladačů na pevný disk způsobem popsaným v předchozí části:

Microsoft Windows Vista:

- Klepněte na tlačítko Start systému Windows Vista 
   a pravým tlačítkem klepněte na položku Počítač.
- 2 Klepněte na příkaz Vlastnosti→ Správce zařízení.
  - POZNÁMKA: Zobrazí se okno Řízení uživatelských účtů. Pokud jste k počítači přihlášeni jako správce, klepněte na tlačítko Pokračovat; jinak požádejte správce o spuštění Správce zařízení.
- **3** Poklepejte na typ zařízení, pro které instalujete ovladač (například **Zvuk** nebo **Video**).
- 4 Poklepejte na název zařízení, pro které instalujete ovladač.
- 5 Klepněte na kartu Ovladač→ Aktualizovat ovladač→ Vyhledat ovladač v počítači.
- **6** Klepněte na tlačítko **Procházet** a přejděte do umístění, kam jste soubory ovladače zkopírovali.
- 7 Klepněte na název ovladače $\rightarrow$  OK $\rightarrow$  Další.
- 8 Klepněte na tlačítko **Dokončit** a restartujte počítač.

# Microsoft Windows XP:

- 1 Klepněte na tlačítko Start→ Nastavení→ Ovládací panely.
- 2 Poklepejte na ikonu Systém a potom klepněte na kartu Hardware.
- 3 Klepněte na tlačítko Správce zařízení.

**POZNÁMKA:** Pokud jste správcem počítače, budete moci pokračovat. V opačném případě požádejte správce, aby spustil Správce zařízení.

- **4** Klepněte na symbol + (plus) u typu zařízení, pro které instalujete ovladač (například **Zvuk** nebo **Video**).
- **5** Poklepejte na název zařízení, pro které instalujete ovladač.
- 6 Klepněte na položky Ovladač→ Aktualizovat ovladač→ Instalovat ze seznamu či daného umístění (pro zkušené uživatele) a potom klepněte na tlačítko Další.

- 7 Klepněte na tlačítko **Procházet** a přejděte do umístění, kam jste soubory ovladače zkopírovali.
- 8 Klepněte na název ovladače $\rightarrow$  OK $\rightarrow$  Další.
- **9** Klepněte na tlačítko **Dokončit** a restartujte počítač.

# Obnovení operačního systému

Operační systém můžete obnovit následujícími způsoby:

- Nástroj Obnovení systému vrací počítač do předchozího funkčního stavu, aniž by přitom byly ovlivněny datové soubory. Nástroj Obnovení systému použijte jako první řešení pro obnovení operačního systému a zachování datových souborů.
- Program Dell Factory Image Restore (dostupný v systému Windows Vista) vrací pevný disk do funkčního stavu, ve kterém se nacházel při zakoupení počítače. Program trvale odstraňuje z pevného disku veškerá data a všechny programy nainstalované po zakoupení počítače.
- Pokud jste s počítačem obdrželi médium Operační systém, můžete je použít k obnovení operačního systému. Použití média Operační systém však také odstraní všechna data z pevného disku.

# Použití nástroje Obnovení systému Microsoft<sup>®</sup> Windows<sup>®</sup>

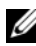

**POZNÁMKA:** Postupy uvedené v tomto dokumentu byly napsány pro výchozí zobrazení svstému Windows, takže se mohou mírně lišit, pokud jste v počítači Dell™ nastavili klasické zobrazení systému Windows.

# Spuštění nástroje Obnovení systému

Windows Vista:

- 1 Klepněte na tlačítko Start 🗐.
- 2 Do pole Zahájit hledání zadejte text Obnovení systému a stiskněte klávesu <Enter>.
  - POZNÁMKA: Může se zobrazit okno Řízení uživatelských účtů. Pokud jste k počítači přihlášeni jako správce, klepněte na tlačítko Pokračovat, jinak se obraťte na správce, aby provedl požadovanou akci.
- 3 Klepněte na tlačítko **Další** a postupujte podle pokynů na obrazovce.

#### Windows XP:

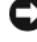

D UPOZORNĚNÍ: Před obnovením počítače uložte a zavřete všechny otevřené soubory a ukončete všechny spuštěné programy. Dokud nebude obnovení dokončeno, neměňte, nespouštějte ani neodstraňujte žádné soubory nebo programy.

- 1 Klepněte na tlačítko Start→ Všechny programy→ Příslušenství→ Systémové nástroje→ Obnovení systému.
- 2 Klepněte na možnost Obnovit předchozí stav počítače nebo Vytvořit bod obnovení.
- 3 Klepněte na tlačítko **Další** a postupujte podle zbývajících pokynů na obrazovce.

# Vrácení posledního obnovení systému

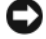

UPOZORNĚNÍ: Před vrácením posledního obnovení svstému uložte a zavřete všechny otevřené soubory a ukončete všechny spuštěné programy. Dokud nebude obnovení dokončeno, neměňte, nespouštějte ani neodstraňujte žádné soubory nebo programy.

Windows Vista:

- 1 Klepněte na tlačítko Start 🗐.
- 2 Do pole Zahájit hledání zadejte text Obnovení systému a stiskněte klávesu <Enter>.
- **3** Vyberte položku Vrátit zpět poslední obnovení a poté klepněte na tlačítko Další

Windows XP:

- 1 Klepněte na tlačítko Start→ Všechny programy→ Příslušenství→ Systémové nástroje→ Obnovení systému.
- 2 Vyberte položku Vrátit zpět poslední obnovení a poté klepněte na tlačítko Další

# Použití programu Dell Factory Image Restore

**UPOZORNĚNÍ:** Při použití programu Dell Factory Image Restore budou trvale odstraněna všechna data (například dokumenty, tabulky, e-mailové zprávy, digitální fotografie a hudební soubory) na pevném disku a odebrány všechny programy a ovladače nainstalované po zakoupení počítače. Před tímto krokem doporučujeme zálohovat veškerá data. Program Dell Factory Image Restore použijte pouze v případě, že problém s operačním systémem nelze vyřešit pomocí nástroje Obnovení systému.

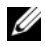

**POZNÁMKA:** Program Dell Factory Image Restore nemusí být v některých zemích nebo některých počítačích k dispozici.

# Dell Factory Image Restore (pouze Windows Vista)

- 1 Zapněte počítač.
- 2 Jakmile se zobrazí logo Dell, stiskněte několikrát klávesu <F8>, až se zobrazí okno Rozšířené možnosti spuštění systému Windows Vista.
- 3 Vyberte možnost **Opravit počítač**.

Zobrazí se okno Možnosti obnovení systému.

- 4 Vyberte rozložení klávesnice a klepněte na tlačítko **Další**.
- **5** Chcete-li zpřístupnit možnosti obnovení, přihlaste se jako místní uživatel.
- 6 Chcete-li zpřístupnit příkazový řádek, zadejte do pole Uživatelské jméno výraz administrator a pak klepněte na tlačítko OK.
- 7 Klepněte na tlačítko Dell Factory Image Restore.

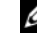

POZNÁMKA: V závislosti na konfiguraci počítače může být nutné nejprve vybrat možnost Dell Factory Tools a pak možnost **Dell Factory Image Restore.** 

8 Na uvítací obrazovce programu **Dell Factory Image Restore** klepněte na tlačítko Další.

Zobrazí se obrazovka **Potvrdit odstranění dat**.

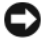

UPOZORNĚNÍ: Pokud nechcete v práci s nástrojem Factory Image Restore pokračovat, klepněte na tlačítko Storno.

**9** Zaškrtnutím políčka potvrďte, že chcete pokračovat ve formátování pevného disku a obnovení systémového softwaru do stavu od výrobce, a poté klepněte na tlačítko **Další**.

Proces obnovení začne a jeho dokončení může trvat 5 minut nebo déle. Jakmile budou operační systém a aplikace nainstalované při výrobě obnoveny do počátečního stavu, zobrazí se zpráva.

**10** Klepnutím na tlačítko **Dokončit** restartujte počítač.

# Dell PC Restore (pouze Windows XP)

1 Zapněte počítač.

Během zavádění systému se na horním okraji obrazovky zobrazí modrý pruh s adresou www.dell.com.

- Ihned po zobrazení modrého pruhu stiskněte kombinaci kláves <Ctrl><F11>.
   Pokud kombinaci kláves <Ctrl><F11> nestisknete včas, nechte počítač dokončit zaváděcí sekvenci a poté jej znovu restartujte.
- 3 Klepněte na možnosti Obnovit a Potvrdit.

Dokončení procesu obnovení trvá přibližně 6 až 10 minut.

- 4 Po zobrazení výzvy restartujte počítač klepnutím na tlačítko **Dokončit**.
- 5 Po zobrazení výzvy klepněte na tlačítko Ano.

Počítač se restartuje. V počítači bude obnoven původní funkční stav, zobrazí se tedy stejné obrazovky, jako při prvním zapnutí počítače.

6 Klepněte na tlačítko Další.

Zobrazí se obrazovka Obnovení systému a počítač se restartuje.

7 Po restartování počítače klepněte na tlačítko OK.

# Windows XP: Odebrání programu Dell PC Restore

UPOZORNĚNÍ: Odebráním programu Dell PC Restore z pevného disku bude program PC Restore trvale odstraněn z počítače. Jakmile program Dell PC Restore odeberete, už jej nebudete moci dále používat k obnovení operačního systému počítače.

Doporučujeme *neodebírat* program PC Restore z počítače, ani když potřebujete získat více místa na disku. Pokud program PC Restore odeberete z pevného disku, nebudete moci vrátit operační systém počítače do původního stavu.

- 1 Přihlaste se k počítači jako místní správce.
- 2 V Průzkumníku Microsoft Windows přejděte do složky c:\dell\utilities\DSR.
- **3** Poklepejte na soubor **DSRIRRemv2.exe**.
  - POZNÁMKA: Pokud na pevném disku počítače neexistuje oddíl pro program PC Restore, zobrazí se zpráva, že oddíl nebyl nalezen. Klepněte na tlačítko Konec. Neexistuje žádný oddíl, který by bylo možné odstranit.
- **4** Klepnutím na tlačítko **OK** odeberete oddíl programu PC Restore z pevného disku.
- 5 Jakmile se zobrazí potvrzující zpráva, klepněte na tlačítko Ano.

Oddíl programu PC Restore bude odstraněn a bude přidáno nové volné místo na disku.

- 6 Klepněte v Průzkumníku Windows pravým tlačítkem myši na položku Místní disk (C:), klepněte na příkaz Vlastnosti a ověřte, zda je k dispozici nové volné místo na disku.
- 7 Klepnutím na tlačítko Dokončit zavřete okno Odebrání programu PC Restore a restartujete počítač.

# Použití média Operační systém

Před přeinstalováním operačního systému zkuste použít tyto možnosti:

- Funkce Vrátit změny ovladače systému Windows (viz část "Návrat k předchozí verzi ovladače zařízení" na straně 58).
- Nástroj Obnovení systému (viz část "Dell PC Restore (pouze Windows XP)" na straně 64).

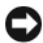

UPOZORNĚNÍ: Před provedením instalace zálohujte veškeré datové soubory z primárního pevného disku na jiné médium. U běžných konfigurací pevných disků je primárním pevným diskem první disk rozpoznaný počítačem.

K přeinstalaci systému Windows potřebujete médium Dell™ Operační systém a médium Dell Drivers and Utilities. Médium Dell Drivers and Utilities obsahuje ovladače, které byly nainstalovány, když jste si objednali počítač. Médium Dell Drivers and Utilities použijte k zavedení všech požadovaných ovladačů.

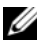

POZNÁMKA: V závislosti na oblasti, ve které iste si počítač objednali. a na tom, zda jste si vyžádali média, nemusí být médium Dell Drivers and Utilities a médium Dell Operační systém s počítačem dodáno.

# Přeinstalace systému Windows

Proces přeinstalace může trvat 1 až 2 hodiny.

- 1 Uložte a zavřete všechny otevřené soubory a ukončete všechny spuštěné aplikace.
- 2 Vložte médium Operační systém.
- **3** Pokud se zobrazí zpráva **Instalace systému Windows**, klepněte na tlačítko Konec.

4 Restartujte počítač.

Ihned po zobrazení loga DELL™ stiskněte klávesu <F12>.

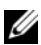

**POZNÁMKA:** Pokud tento postup nestihnete provést a zobrazí se logo operačního systému, počkejte, než se zobrazí pracovní plocha systému Microsoft<sup>®</sup> Windows<sup>®</sup>. Potom počítač vypněte a zkuste postup zopakovat.

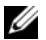

**POZNÁMKA:** Následujícími kroky se změní posloupnost spouštěcích zařízení pouze pro jedno spuštění. Při příštím spuštění počítače bude použita posloupnost spouštěcích zařízení nastavená v programu pro nastavení systému.

- **5** Jakmile se zobrazí seznam spouštěcích zařízení, vyberte položku Jednotka CD/DVD/CD-RW a stiskněte klávesu <Enter>.
- Stisknutím libovolné klávesy potvrďte možnost Spustit z disku CD-ROM 6 a dokončete instalaci podle pokynů na obrazovce.
- 7 Přeinstalujte ovladače zařízení, antivirový program a další software.

# 6

# Vyhledávání informací

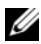

**POZNÁMKA:** Některé funkce nebo média jsou volitelná a nemusela být s tímto počítačem dodána. Některé funkce nebo média nemusí být v určitých zemích k dispozici.

**POZNÁMKA:** S počítačem mohou být dodány další informace.

| Dokument, médium nebo štítek                                                                          | Obsah                                                                                                    |
|----------------------------------------------------------------------------------------------------|----------------------------------------------------------------------------------------------------|
| Servisní štítek/Kód expresní služby<br>Servisní štítek/kód expresní služby<br>je umístěn na počítači. | <ul> <li>Servisní štítek použijte pro identifikaci počítače na webové stránce support.dell.com nebo při kontaktování podpory.</li> <li>Při volání na technickou podporu zadáním kódu expresní služby nasměrujete hovor na příslušné oddělení.</li> <li>POZNÁMKA: Servisní štítek/kód expresní služby je umístěn na počítači.</li> </ul>                                                                                                    |
| Médium Drivers and Utilities                                                                          | Diagnostický program pro počítač                                                                                                    |
| Médium <i>Drivers and Utilities</i> je disk<br>CD nebo DVD, který mohl být dodán<br>s počítačem.      | <ul> <li>Ovladače pro počítač</li> <li>POZNÁMKA: Aktualizace ovladačů<br/>a dokumentace jsou k dispozici na<br/>webové stránce support.dell.com.</li> <li>Software DSS pro stolní počítače<br/>(Desktop System Software)</li> <li>Soubory Readme</li> <li>POZNÁMKA: Médium může obsahovat<br/>soubory Readme, které poskytují<br/>nejnovější informace o technických<br/>změnách počítače nebo rozšířené<br/>technické referenční materiály pro<br/>technické pracovníky a pokročilé<br/>uživatele.</li> </ul> |

| Dokument, médium nebo štítek                                                                                                    | Obsah                                                                                                    |
|----------------------------------------------------------------------------------------------------|----------------------------------------------------------------------------------------------------|
| Médium s operačním systémem                                                                                                    | Přeinstalace operačního systému                                                                                                    |
| Médium Operační systém je disk CD nebo<br>DVD, který mohl být dodán s počítačem.                                                                                                    |                                                                                                    |
| Dokumentace s bezpečnostními<br>pokyny a informacemi o předpisech,<br>záruce a podpoře<br>Tento typ informací může být dodán<br>s počítačem. Další informace o vhodných<br>bezpečných postupech naleznete na<br>domovské stránce Regulatory Compliance<br>(Soulad s předpisy) na adrese<br>www.dell.com/regulatory_compliance. | <ul> <li>Informace o záruce</li> <li>Podmínky (pouze USA)</li> <li>Bezpečnostní pokyny</li> <li>Informace o předpisech</li> <li>Informace o ergonomii</li> <li>Licenční smlouva s koncovým uživatelem</li> </ul>             |
| Servisní příručka<br>Servisní příručku k tomuto počítači můžete<br>najít na adrese support.dell.com.                                                                                                    | <ul> <li>Odstraňování a výměna součástí</li> <li>Konfigurace systému</li> <li>Odstraňování a řešení problémů</li> </ul>                                                                                                    |
| Průvodce technologiemi Dell<br>Příručka <i>Průvodce technologiemi Dell</i> je<br>k dispozici na webu <b>support.dell.com</b> .                                                                                                    | <ul> <li>Informace o operačním systému</li> <li>Použití a údržba zařízení</li> <li>Informace o technologii RAID, Internetu, bezdrátové technologii Bluetooth<sup>®</sup>, e-mailu, sítích a dalších technologiích</li> </ul> |
| Licenční štítek systému<br>Microsoft <sup>®</sup> Windows <sup>®</sup><br>Licenční štítek systému Microsoft                                                                                                    | <ul> <li>Poskytuje kód Product Key operačního<br/>systému</li> </ul>                                                                                                    |
| windows je unisten na počitači.                                                                                                    |                                                                                                    |

# Získání nápovědy

# Získání pomoci

#### POZOR: Potřebujete-li sejmout kryt počítače, nejprve odpojte napájecí kabel počítače a kabel modemu od elektrických zásuvek. Postupujte podle bezpečnostních pokynů dodaných s počítačem.

Pokud se setkáte při práci s počítačem s potížemi, proveďte následující kroky a pokuste se problém diagnostikovat a vyřešit:

- 1 Informace a postupy týkající se potíží, se kterými jste se setkali, najdete v části "Tipy" na straně 50.
- 2 Postupy spuštění nástroje Dell Diagnostics najdete v části "Diagnostický nástroj Dell Diagnostics" na straně 54.
- **3** Vyplňte "Diagnostický kontrolní seznam" na straně 77.
- 4 Jako nápovědu při instalaci a řešení potíží využijte rozsáhlou sadu online služeb, které jsou dostupné na stránkách podpory společnosti Dell (support.dell.com). Viz také část "Online služby" na straně 73, kde je uveden rozsáhlý seznam online služeb podpory společnosti Dell.
- 5 Pokud předchozí kroky potíže nevyřešily, najdete informace také v části "Kontaktování společnosti Dell" na straně 78.

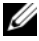

**POZNÁMKA:** Kontaktujte podporu společnosti Dell telefonicky v blízkosti postiženého počítače, aby vám pracovník podpory mohl pomoci se všemi potřebnými postupy.

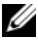

**POZNÁMKA:** Systém kódu expresní služby společnosti Dell nemusí být k dispozici ve všech zemích.

Na výzvu automatizovaného telefonního systému společnosti Dell zadejte svůj kód expresní služby a váš telefonát bude přesměrován přímo k odpovědnému pracovníkovi podpory. Pokud nemáte kód expresní služby, otevřete složku Příslušenství Dell, poklepejte na ikonu Kód expresní služby a postupujte podle pokynů.

Informace o používání služeb podpory společnosti Dell naleznete v části "Technická podpora a zákaznické služby" na straně 72

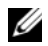

**POZNÁMKA:** Některé z následujících služeb nejsou vždy dostupné na všech místech mimo kontinentální část USA. Informace o dostupnosti vám poskytne místní zástupce společnosti Dell.

# Technická podpora a zákaznické služby

Služba podpory společnosti Dell vám poskytne odpovědi na otázky týkající se hardwaru Dell<sup>™</sup>. Náš personál podpory využívá počítačové diagnostické nástroje, pomocí kterých vám může poskytnout rychlé a přesné odpovědi.

Chcete-li kontaktovat služby podpory společnosti Dell, přečtěte si část "Než zavoláte" na straně 76 a potom vyhledejte kontaktní informace pro svou oblast nebo přejděte na webovou stránku support.dell.com.

# **DellConnect**<sup>™</sup>

Nástroj DellConnect je jednoduchý online přístupový nástroj umožňující personálu servisních služeb a podpory společnosti Dell získat přístup do vašeho počítače prostřednictvím širokopásmového připojení, diagnostikovat vaše potíže a odstranit je pod vaším dohledem. Chcete-li získat další informace, přejděte na webovou stránku support.dell.com a klepněte na odkaz DellConnect.
### Online služby

Informace o produktech a službách Dell můžete nalézt na následujících stránkách:

www.dell.com

www.dell.com/ap (pouze oblast Asie a Tichomoří)

www.dell.com/jp (pouze Japonsko)

www.euro.dell.com (pouze Evropa)

www.dell.com/la (pouze země Latinské Ameriky a Karibiku)

www.dell.ca (pouze Kanada)

Podpora společnosti Dell je přístupná prostřednictvím následujících webových stránek a e-mailových adres:

- Stránky podpory Dell:
  - support.dell.com

support.jp.dell.com (pouze Japonsko)

support.euro.dell.com (pouze Evropa)

• E-mailové adresy podpory společnosti Dell:

mobile\_support@us.dell.com

support@us.dell.com

la-techsupport@dell.com (pouze země Latinské Ameriky a Karibiku)

apsupport@dell.com (pouze oblast Asie a Tichomoří)

- E-mailové adresy marketingového a prodejního oddělení společnosti Dell: apmarketing@dell.com (pouze oblast Asie a Tichomoří)
  sales canada@dell.com (pouze Kanada)
- Anonymní přístup k serveru FTP:

ftp.dell.com – přihlaste se jako uživatel anonymous použijte svou e-mailovou adresu jako heslo

### Služba AutoTech

Automatizovaná služba podpory společnosti Dell – AutoTech – poskytuje nahrané odpovědi na nejčastější otázky zákazníků společnosti Dell týkající se přenosných nebo stolních počítačů.

Při volání na službu AutoTech použijte telefon s tónovou volbou a vyberte téma, které odpovídá vaší otázce. Telefonní číslo, na které můžete volat ve své oblasti, najdete v části "Kontaktování společnosti Dell" na straně 78.

#### Automatizovaná služba stavu objednávek

Chcete-li si ověřit stav své objednávky produktů společnosti Dell, přejděte na stránky **support.dell.com** nebo kontaktujte telefonicky automatizovanou službu stavu objednávek. Nahraná zpráva vás vyzve k zadání informací potřebných pro vyhledání objednávky a sdělení informací o jejím stavu. Telefonní číslo, na které můžete volat ve své oblasti, najdete v části "Kontaktování společnosti Dell" na straně 78.

# Problémy s objednávkou

Pokud máte nějaký problém s objednávkou, například chybějící součásti, nesprávné součásti nebo nesprávnou fakturu, kontaktujte zákaznickou podporu společnosti Dell. Před telefonátem si připravte fakturu nebo balicí list. Telefonní číslo, na které můžete volat ve své oblasti, najdete v části "Kontaktování společnosti Dell" na straně 78.

## Informace o produktech

Pokud potřebujete informace o dalších produktech společnosti Dell nebo pokud chcete podat objednávku, navštivte webové stránky společnosti Dell na adrese **www.dell.com**. Informace o telefonním čísle, na které můžete ve své oblasti zavolat nebo na kterém si můžete promluvit s místním prodejním specialistou, najdete v části "Kontaktování společnosti Dell" na straně 78.

### Vracení položek do záruční opravy nebo dobropis

Všechny vracené položky určené k opravě nebo k vrácení částky připravte následujícím způsobem:

 Kontaktujte společnost Dell a získejte číslo oprávnění pro vrácení materiálu a napište jej zřetelně na snadno viditelné místo na krabici.

Telefonní číslo, na které můžete volat ve své oblasti, najdete v části "Kontaktování společnosti Dell" na straně 78. Přiložte kopii faktury a dopis popisující důvod vrácení.

- 2 Přiložte také kopii Diagnostického kontrolního seznamu (viz část "Diagnostický kontrolní seznam" na straně 77) uvádějící všechny testy, které jste provedli, a všechny chybové zprávy zaznamenané nástrojem Dell Diagnostics (viz část "Kontaktování společnosti Dell" na straně 78).
- **3** Pokud vracíte zboží k úhradě vámi zaplacené částky (dobropisem), přiložte veškeré příslušenství, které náleží k vraceným položkám (napájecí kabely, média se softwarem, příručky atd.).
- 4 Zabalte vracené zařízení do originálního nebo jiného vhodného obalu.

Jste povinni zaplatit přepravní náklady. Jste také odpovědní za pojištění vracených produktů a přejímáte rizika za případnou ztrátu při přepravě do společnosti Dell. Balíky zasílané na dobírku nejsou přijímány.

Vracené zboží, u kterého bude chybět některá z výše požadovaných položek, bude v přijímacím doku společnosti Dell odmítnuto a vráceno na vaši adresu.

## Než zavoláte

**POZNÁMKA:** Připravte si kód expresní služby. Kód pomůže automatizovanému systému telefonní podpory společnosti Dell ke správnému přesměrování telefonátu. Můžete být požádáni o zadání informací ze servisního štítku (obvykle je umístěn na dolní nebo zadní straně počítače).

Nezapomeňte vyplnit Diagnostický kontrolní seznam (viz část "Diagnostický kontrolní seznam" na straně 77). Pokud to je možné, zapněte počítač před zavoláním technické podpory společnosti Dell a zavolejte z takového telefonního přístroje, který se nachází v blízkosti počítače. Můžete být požádáni o zadání některých příkazů na klávesnici, předávání podrobných informací během prováděných operací nebo vyzkoušení jiných postupů odstraňování poruch, které můžete provést pouze v daném počítači. Zkontrolujte, zda je k dispozici dokumentace k počítači.

POZOR: Než začnete provádět jakékoli operace popsané v této části, přečtěte si bezpečnostní pokyny uvedené v dokumentaci dodané s počítačem. Další informace o vhodných bezpečných postupech naleznete na domovské stránce Regulatory Compliance (Soulad s předpisy) na adrese www.dell.com/regulatory\_compliance.

#### Diagnostický kontrolní seznam

Jméno:

Datum:

Adresa:

Telefonní číslo:

Servisní štítek (čárový kód na dolní nebo zadní straně počítače):

Kód expresní služby:

Číslo oprávnění pro vrácení materiálu (pokud je poskytnuto technikem podpory Dell):

Operační systém a verze:

Zařízení:

Rozšiřující karty:

Jste připojeni k síti? Ano Ne

Síť, verze a síťový adaptér:

Programy a verze:

Zjistěte v dokumentaci k operačnímu systému obsah spouštěcích souborů systému. Pokud je počítač připojen k tiskárně, vytiskněte každý soubor. V opačném případě před kontaktováním společnosti Dell zaznamenejte obsah každého souboru.

Chybové zprávy, zvukové kódy nebo diagnostické kódy:

Popis problému a postupy řešení potíží, které jste provedli:

# Kontaktování společnosti Dell

Pro zákazníky v USA je k dispozici telefonní číslo 800-WWW-DELL (800-999-3355).

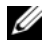

**POZNÁMKA:** Pokud nemáte aktivní internetové připojení, můžete najít kontaktní informace na nákupní faktuře, balicím seznamu, účtence nebo v produktovém katalogu společnosti Dell.

Společnost Dell poskytuje několik online a telefonních možností podpory a služeb. Dostupnost se liší v závislosti na zemi a produktu a některé služby nemusí být ve vaší oblasti k dispozici. Chcete-li kontaktovat společnost Dell s dotazem týkajícím se prodeje, technické podpory nebo zákaznických služeb:

- Navštivte stránky support.dell.com a ověřte zemi a region v rozevírací 1 nabídce Choose A Country/Region (Vyberte zemi/oblast) v dolní části stránky.
- 2 Klepněte na odkaz Kontaktujte nás na levé straně stránky a podle potřeby vyberte odkaz na příslušnou službu nebo podporu.
- 3 Vyberte si metodu kontaktování společnosti Dell, která vám nejvíce vyhovuje.

# Rejstřík

#### Α

aktualizace software a hardware, 54

#### В

bezpečnostní informace, 70

#### D

Dell aktualizace softwaru, 55 kontaktování, 71, 78 nástroj Support Utility, 55 služby technické a zákaznické podpory, 72 technická aktualizační služba, 54 Dell Factory Image Restore, 63 DellConnect, 72 diagnostický nástroj Dell Diagnostics, 54 spouštění z média Drivers and Utilities, 55 spouštění z pevného disku, 54 diagnostika Dell. 54 dokumentace, 69 Průvodce technologiemi Dell, 70 Servisní příručka, 70

#### I

informace o ergonomii, 70 informace o podpoře, 70 informace o předpisech, 70 informace o záruce, 70 instalace instalace počítače do uzavřeného prostoru, 29 počítač, 19 rychlá instalace, 19 Internet nastavení, 31 připojení, 31

#### Κ

Kód expresní služby, 69 kontaktování společnosti Dell, 71, 78

#### L

Licenční smlouva s koncovým uživatelem (EULA), 70 licenční štítek, 70 Licenční štítek systému Microsoft Windows, 70

#### Μ

médium Drivers and Utilities, 59, 69 diagnostický nástroj Dell Diagnostics, 54 operační systém, 70

#### Ν

napájení řešení potíží, 50 stavy indikátoru napájení, 50 nastavení Internet, 31

#### 0

Obnovení systému, 61

operační systém Dell Factory Image Restore, 63 médium, 66 Obnovení systému, 61 přeinstalace, 70

ovladače, 57 identifikace, 57 médium Drivers and utilities, 69 návrat k předchozí verzi, 58 přeinstalace, 58

#### Ρ

paměť řešení potíží, 51 podmínky, 70 podpora, 71 DellConnect, 72 kontaktování společnosti Dell, 78 oblastní, 73 online služby, 73 služby technické a zákaznické podpory, 72 pohled konektory na zadním panelu, 9, 12, 15, 18 zepředu, 10, 13, 16 zezadu, 8, 11, 14, 17 potíže obnovení do předchozího stavu, 61 produktový kód operačního systému, 70 průvodci průvodce kompatibilitou programů, 53 průvodce přenesením souborů a nastavení, 33 průvodce technologiemi Dell, 70 přeinstalace ovladače a nástroje, 58 software, 57 přenos informací do nového počítače, 33 připojení Internet, 31 modem, 23 monitor, 19 napájecí kabely, 24 síť, 25 síťový kabel, 23

### R

řešení potíží, 49, 70 diagnostický nástroj Dell Diagnostics, 54 havárie programu, 52 modrá obrazovka, 53 napájení, 50 obnovení do předchozího stavu, 61 paměť, 51 počítač nereaguje, 52 programy a kompatibilita se systémem Windows, 53 software, 52-53 stavy indikátoru napájení, 50 tipy, 55

### S

Servisní příručka, 70 Servisní štítek, 69 sítě, 25 připojení, 25 software aktualizace, 54 potíže, 53 přeinstalace, 57 řešení potíží, 52-53 software DSS pro stolní počítače (Desktop System Software), 69 specifikace informace o systému, 37 jednotky, 40 konektory, 41 napájení, 45 ovládací prvky a indikátory, 44

specifikace (*Pokračování*) paměť, 38 procesor, 37 prostředí, 48 rozměry, 46 rozšiřující sběrnice, 38 video, 38 vše, 37 zvuk, 38

#### T

telefonní čísla, 78

#### V

vyhledávání informací, 69

#### W

Windows Vista Dell Factory Image Restore, 63 návrat k předchozí verzi ovladače zařízení. 58 Obnovení systému, 61 průvodce kompatibilitou programů, 53 přeinstalace, 70 Vrátit změny ovladače zařízení, 58 Windows XP nastavení připojení k Internetu, 32 návrat k předchozí verzi ovladače zařízení. 58 Obnovení systému, 61 Průvodce přenesením souborů a nastavení. 33 přeinstalace, 70 Vrátit změny ovladače zařízení, 58